## Sistema AX PRO Guías Rápidas de Usuario

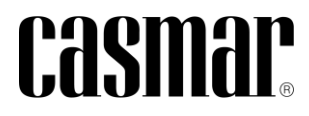

## ÍNDICE

## Información comercial

- Documento comercial HUB 3
- Documento comercial HIK PRO CONECT 5
- ESPECIFICACIONES TECNICAS 7

## Guías de puesta en marcha

- Guía puesta en marcha multicanal 9
- Guía puesta en marcha a través de conexión por cable 11
- Guía puesta en marcha a través de conexión SIM 12
- Guía puesta en marcha a través de conexión Wifi directamente 13
- Guía de configuración de la conexión Wifi multicanal 15
- Guía de configuración de la conexión Wifi a través del portal 22
- Guía de configuración de la conexión Wifi a través del web server 24
- Guía de configuración de la conexión Wifi a través de la aplicación 36
- Guía de actualización multicanal 28
- Guía de actualización automática a través del portal 34
- Guía de actualización forzada a través del portal 35
- Guía de actualización forzada a través de web server 37
- Guía de configuración de la comunicación a receptora 39

### Notas técnicas

- Nota técnica de restauración a valores de fabrica 40
- Nota técnica uso y configuración modo AP 41
- Nota técnica resolución sobre posibles interferencias vía radio 42

## Lista de documentación descargable

• Links de descarga 43

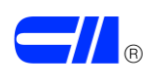

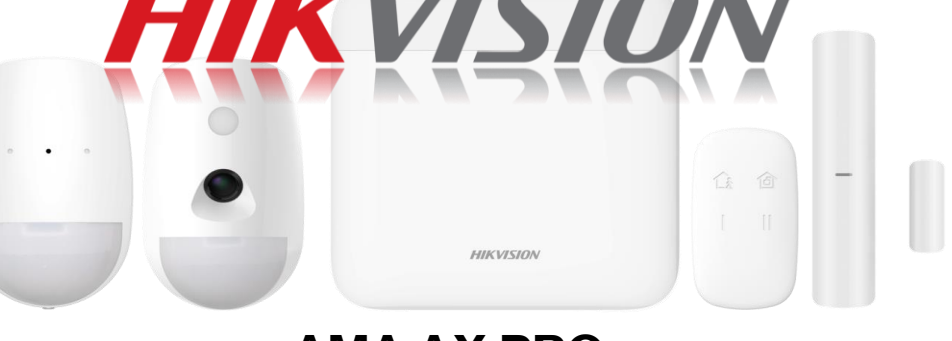

## AMA AX PRO

## AX Pro es la ultima innovación en sistemas de alarma antiintrusión

El sistema de alarma inalámbrico de AX PRO de Hikvision permite la supervisión de los establecimientos de forma remota. **AX PRO es una solución que cuenta con la certificación EN Grado 2.** A través de la aplicación Hik-Connect podrá controlar lo que quiera y cómo quiera, permitiendo una transmisión simultánea de vídeo y mensajes de alarma de forma rápida y sin ninguna interferencia entre los canales.

### **ECOSISTEMA AX PRO**

Con **AX Pro** es posible agregar hasta 64/96 dispositivos inalámbricos. Esto supone un sistema más seguro y flexible, que cuenta con una **amplia gama de periféricos de interior y exterior** de Hikvision. Están son **algunas de las novedades:** 

- Detector PIRCAM
- Contacto magnético
- Detector de humo
- Enchufe inteligente

- Detector PIR e inercial
- Contacto magnético e inercial
- Detector de inundación
- Módulo de relés

## **TRANSMISIÓN VIA RADIO DE LARGO ALCANCE** Con **tecnología inalámbrica Tri-X** utilizada en la fa

Con **tecnología inalámbrica Tri-X** utilizada en la familia AX Pro, aporta un nuevo nivel de seguridad y sencillez en la comunicación vía radio, gracias a la robustez de su protocolo de RF. Con un **alcance de 900 m**.

La seguridad avanzada anti-interferencias en el protocolo de radio protege la integridad del sistema AX Pro. Con su diseño de doble microprocesador de radiofrecuencia **previene cualquier intento de interrupción o interferencia**.

## VERIFICACIÓN DE INTRUSIÓN COMO SERVICIO

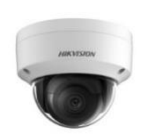

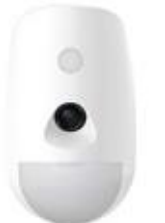

### **PIRCAM** inalámbrico

Mediante el PIRCAM podemos verificar una intrusión en el

mismo momento que se produce. La cámara con una resolución de 640x480, así como un led IR para la visualización sin iluminación. Asegura su perfecta comunicación con el panel a través de canal exclusivo CAM-X. Admite 48 PIRCAMs.

AX Pro incluye **IVaaS**, funciones de verificación de vídeo integradas **con buffer de vídeo de 4 cámaras en la versión M de 96 zonas y 2 en la versión L de 64 zonas**, para mostrar exactamente lo que está ocurriendo.

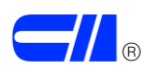

### **USO DE APLICACIÓN**

# Hik-Connect

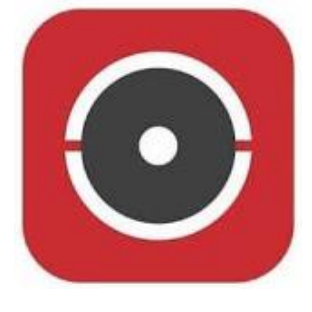

La **aplicación Hik-Connect gratuita integra intrusión y vídeo** para el usuario final. Enlaza detectores y sensores con cámaras para la video verificación y proporciona al usuario final la capacidad de supervisar el sistema desde cualquier lugar, comprobando el estado del sistema, recepción de alertas, armado, desarmado, supervisión de vídeo HD y más.

### SOPORTA HIK-PROCONNECT

Hik-ProConnect es una plataforma basada en la nube, que ayuda a reducir las intervenciones físicas de los instaladores, y por tanto reduce los costes. Con Hik-ProConnect es posible llevar a cabo la gestión de múltiples instalaciones en remoto, desde diferentes sitios, aportando eficiencia operativa y una clara reducción de costes.

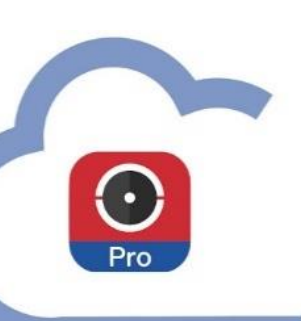

#### FÁCIL INSTALACIÓN Y PUESTA EN MARCHA

Configurar el sistema es muy sencillo gracias a su intuitiva interfaz. Basta con conectarse al panel directamente mediante el navegador web, o el software iVMS-4200, o directamente desde la aplicación Hik-Connect.

El sistema memoriza todos los dispositivos y sensores utilizando el sencillo método solo pulsando un botón, con lo que **se ahorra tiempo y dinero**.

• **Configuración WEB** La serie AX PRO dispone de un servidor web integrado que permite la configuración del dispositivo mediante un navegador en local.

### MULTIPLES RUTAS DE COMUNICACIÓN

La serie **AX PRO ofrece una gran diversidad de rutas de comunicación**: Conexiones por **LAN, Wi-Fi, GPRS y 3G/4G, todas ellas con módulos de comunicación integrados** para una instalación más sencilla y económica. Incluyendo **diseño dual SIM** para poder realizar comunicación primaria y secundaria a través de la red de datos.

Puede comunicarse simultáneamente con múltiples dispositivos y garantiza que se envíen los mensajes de alarma.

#### • Enlace a CRA

Si se requiere la conectividad con CRA, la gama **AX PRO puede comunicar** alarmas y otros mensajes **en formato Contact ID y SIA - DCO9** para una gestión profesional.

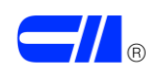

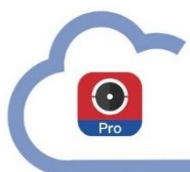

Hik-ProConnect Solución convergente basada en la nube

No importa si es para instalación o mantenimiento, con Hik-ProConnect se puede administrar múltiples sitios con potencia y eficiencia. La plataforma ofrece al instalador Administrador de sistemas el poder gestionar todas sus instalaciones de productos Hikvision desde un único portal.

Dentro de la nube cada instalación es un sitio. En cada uno de ellos se añaden los diferentes dispositivos Hikvision y se define la comunicación entre ellos. Esta convergencia se realiza dentro de la nube a través de "**vinculaciones**".

#### **CONTROL SOBRE LAS INSTALACIONES**

**Control sobre las instalaciones**, pudiendo categorizarlas de forma personalizada y asignar que **usuarios concretos tendrán acceso, asegurando así la máxima privacidad**. Así mismo, se dispone de un histórico exportable para el control de las actuaciones realizadas en la plataforma o en alguna instalación determinada.

Acceso bidireccional a todos los sistemas, con permisos otorgados por el cliente final por tiempo limitado o de manera indefinida.

#### Funciones de mantenimiento remoto:

- Reduzca las visitas a la instalación, ahorrando costes y tiempo.
- Supervisión del estado del sistema de forma remota.
- Permite recibir notificaciones tanto del estado como de los problemas de sistema; con opción de identificar y resolver el problema de forma remota a través de la nube.

#### Herramienta de configuración:

- Configurar múltiples dispositivos al mismo tiempo.
- Conecte varios dispositivos fácilmente con tecnología P2P.Complete la configuración de un sistema de seguridad integral de manera sencilla y eficiente.

#### **GENERACIÓN DE INFORMES**

Generación de informes de mantenimiento y estado del sistema de manera remota de todos o alguno de los dispositivos. Generación de informe con fecha y hora y con logotipo personalizado para reforzar la marca propia de la empresa.

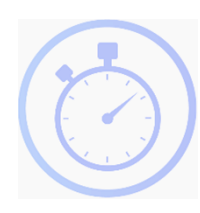

### Tiempo de instalación reducido

La nueva App admite instalación desde la propia aplicación sin necesidad de PC.

Opción de cargar la programación que esta guardada plantilla para ahorrar tiempo.

| maladores proveedores de servico. Ca                                                                                                    | ismar Intrusion                                                                                       |                                          |                                                       |           |
|----------------------------------------------------------------------------------------------------|----------------------------------------------------------------------------------------------------|------------------------------------------|-------------------------------------------------------|-----------|
| ora de la comprohación de estallo: 9,0                                                                                                    | lic. 2020 16:48:17                                                                                    |                                          |                                                       |           |
| na de experiación 9, Dic, 2020 16:48:                                                                                                    | 25                                                                                                    |                                          |                                                       | B         |
|                                                                                                    |                                                                                                    |                                          |                                                       |           |
| Información del sillo                                                                                                    |                                                                                                    |                                          |                                                       |           |
| Projetare di Uni (gebiden@rantares                                                                                                    | Namber Sectory ANDRO CEM                                                                              | CASHINA                                  | Desire Artistic                                       | C/Meeste. |
| West                                                                                                    | Constitution (photog                                                                                  | CARTINE ME                               |                                                       |           |
|                                                                                                    |                                                                                                    |                                          |                                                       |           |
| Remain repairs WWDONDPAME.                                                                                                    | via in April 19 20 20 20 20 400 0 53                                                                  | Non-second state                         | office: #20074700                                     |           |
| Revenue de Expensione MINECORD PAREL - Intel<br>Transmissione : Duro PTZ                                                                                                    | nin Agodini (1952) 229498 (183<br>Circle Freiweit, 1954) 5 (1952) 20402                               | No in serve of dig<br>Otros impositions? | 1. J. Dic. 2020 13:25:28                              |           |
| Received a fragmation MMEDIAD FAMEL Inter<br>Top on instruction: Done PTZ Inter<br>Estado de dispositivo                                                                                                    | shi in Aposther (26 20022048 003<br>Chi of Inverse (95.5.5 bab) 20402                                 | No is set of the                         | adia: 128070780                                       |           |
| Norma da fujundos UNECCIO PAREL INF<br>Tación Algoritho: Deno PTZ INF<br>Estado de dispositivo<br>Estado de dispositivo                                                                                           | vicio Agrodine (26.0522446/053<br>de defensario: VEA.53.04320402<br>ml                                | No se ser e né dia<br>Otra ingenieras    | olio, 1987-078                                        |           |
| Normal de Typestelle Verdeble PARE : Nor<br>Tacio algundos: Dere PTZ : Inn<br>Estado de dispositivo<br>Estado de dispositivo<br>Estado de la política : Enfrance Nor<br>Tacio de Inno C. Alter : Tació de innorma | via in Egendine Dis 2012/2014/0013<br>dei anti-invense VSASS bald 2014/2<br>not<br>well: Konnal       | No se sere ot dan                        | olin: 1387470                                         |           |
| Normania resultari<br>Taka manaferi bara PTZ inte<br>Estado de depositivo<br>Data en en Entres Interesente Ren<br>Normativo en Ren<br>Normativo en Estado de anovem                                               | vian Equation 28.2522944033<br>de activities VEASENAT29442<br>na<br>sec: Romal                        | No se une col des                        | enter: EDBTATHO<br>I J.Du, 2005 122/28<br>En lines: 1 | Sin cone  |
| Name a reaction WHEODO PARE. In the<br>Task in Name New York III III III III III IIII IIII IIII I                                                                                                    | vinn Spanlar St. St.2004 etc. CS<br>cla Shriver, VS.51343 2042<br>ref<br>mit: Romal<br>Estatu et Inac | No se and se dige                        | ener: Eherrine<br>1.0x.200102228                      | Sin cone  |

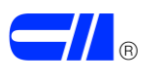

#### **CONVERGENCIA**

La solución **Hik-ProConnect permite convergencia virtual con vinculaciones entre dispositivos** de seguridad diferentes familias: intrusión, CCTV, accesos y smarthome. Permite crear flujos de trabajo mediante sencillos menús programar acciones del sistema como reacción a diferentes eventos, horarios y acciones del sistema.

### **Casos prácticos**

- Active el preset de un domo mediante el disparo o sabotaje de una zona o
  partición entera. Al mismo tiempo puede dar la orden de grabar la secuencia y
  activar la salida de alarma de la cámara para activar un foco o un *flash*.
- Al recibir una llamada en su videoportero, active la grabación de una cámara e incluso dirija un *preset* a la posición deseada.
- La cámara y el NVR capturan y registran al intruso y envían alarmas. El dispositivo de control de acceso cierra la puerta.

Todo ello **es posible sin cableado extra y totalmente editable desde la plataforma Hik-ProConnect.** Las reglas de vinculación entre los dispositivos Hikvision se pueden personalizar fácilmente según sea necesario para garantizar un sistema de seguridad integral.

#### **HIK-PROCONNECT DISPONIBLE EN APP**

- Moderna, diseño elegante
- Fácil de usar e intuitiva

Opción de controlar las instalaciones desde versión aplicación. Misma cuenta y funcionalidades que en versión Web con la flexibilidad de acceder a los sistemas y configuraciones desde un dispositivo móvil.

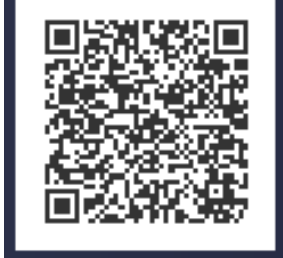

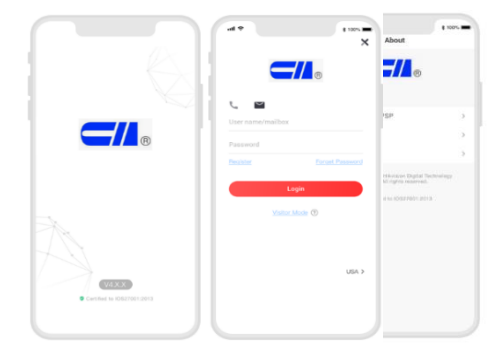

### PERSONALIZACIÓN

Lo cual **ayuda a fomentar el conocimiento de la marca**, crea diferenciación y consolida sus productos y servicios.

**¡Es muy sencillo!** Para ello acceda a la página web de administración con su cuenta de instalador administrador y haga clic en *Empresa*  $\rightarrow$  *Marca compartida.* 

### **VENTAJAS DE HIK-PROCONNECT**

#### Control centralizado proactivo del estado del dispositivo.

- 1. Los estados de los dispositivos aparecen instantáneamente en el software de forma sencilla.
- 2. El tecnico puede resolver los problemas de forma sencilla y rápida a través de la configuración remota.
- 3. Ahorro de recursos de tiempo y mano de obra, generando ahorro económico.

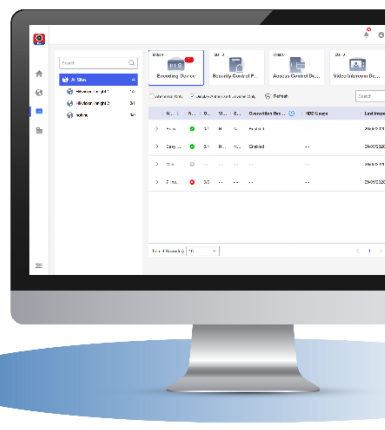

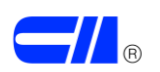

Guía Rápida del Sistema AX Pro 6

## Sistema AX PRO Especificaciones técnicas

| MODELO                               | <b>AX PRO L</b>                                             | <b>AX PRO M</b>              |  |  |
|--------------------------------------|-------------------------------------------------------------|------------------------------|--|--|
| E                                    | BASICOS                                                     |                              |  |  |
| Frecuencia                           | 868                                                         | 868 Mhz                      |  |  |
| Via radio                            | Bidire                                                      | eccional                     |  |  |
| Seguridad via radio                  | Cifrado AES co                                              | n 128 frecuencias            |  |  |
| Alcance via radio                    | Hasta                                                       | 1200 m                       |  |  |
| Zonas via radio<br>Salidas via radio | Hasta 64                                                    | Hasta96                      |  |  |
| Particiones                          | 16                                                          | 32                           |  |  |
| Teclados<br>Lectores de tags         | На                                                          | sta 8                        |  |  |
| Sirenas                              | 4                                                           | 6                            |  |  |
| Mandos                               | 32                                                          | 48                           |  |  |
| Repetidores                          | 2                                                           | 4                            |  |  |
| Tags                                 | 32                                                          | 48                           |  |  |
| PIRCams                              | 48                                                          | 48                           |  |  |
| Canales Ivas para camaras            | 2                                                           | 4                            |  |  |
| Memoria de eventos                   | 50                                                          | 000                          |  |  |
| Herramienta de programación          | Hik-Connect/Hik-Pro<br>IVM                                  | o Connect/Web Serve<br>S4200 |  |  |
| Actualización                        | Automatica/manual mediante App, Hik-<br>Connet o Web Server |                              |  |  |
| H                                    | ARDWARE                                                     |                              |  |  |
| Led de estado                        | Inc                                                         | luido                        |  |  |
| Lector de tarjetas                   | N/A                                                         | Inlcuido                     |  |  |

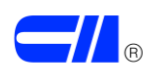

| MODELO                        | AX PRO L                      | AX PRO M                         |  |
|-------------------------------|-------------------------------|----------------------------------|--|
| Mensajes vocales              | Incl                          | uido                             |  |
| Bateria stand by              | 12 h                          | oras                             |  |
| Alimentación                  | Fuente de aliment             | tación incorporada               |  |
| Bateria                       | Bateria de Liti               | io incorporada                   |  |
| Carcasa                       | Plas                          | stico                            |  |
| USI                           | JARIOS                        |                                  |  |
| Instalador                    |                               | 1                                |  |
| Administrador                 | 1                             |                                  |  |
| Usuarios                      | 30                            | 46                               |  |
| COMUN                         | IICACIONES                    |                                  |  |
| Puerto Ethernet               | Incluido er                   | n la central                     |  |
| Receptor Wifi                 | Incluido er                   | n la central                     |  |
| GPRS en placa                 | Incluido                      | N/A                              |  |
| 3/4G en placa                 | N/A                           | Incluido                         |  |
| Slot para SIM                 | Slot único                    | Doble slot                       |  |
| Notificaciones SMS            | Sopoi                         | rtadas                           |  |
| Mensajes de voz               | Sopoi                         | rtados                           |  |
| Protocolo CRA                 | SIA DC09 (SIA le<br>ISUP, ISA | evel 2, Contact ID)<br>API (SDK) |  |
| App para usuario              | HikConne                      | ct gratuita                      |  |
| App para programar            | HikPro                        | Connect                          |  |
| Web Server para mantenimiento | Sopo                          | ortado                           |  |
|                               |                               |                                  |  |
| NOF                           | RMATIVA                       |                                  |  |
| EN                            | EN50131                       | l Grado 2                        |  |
| CE                            | Certit                        | ficado                           |  |
| Rohs/Reach/WEEE               | Certit                        | ficado                           |  |
| GEN                           | ERALES                        |                                  |  |
| Temperatura de trabajo        | -10 °C ha                     | sta 55 °C                        |  |
| Dimensiones                   | 170 x 170                     | x 38.6 mm                        |  |
| Peso                          | 557                           | '.5 g                            |  |
|                               |                               |                                  |  |

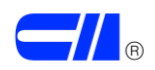

## Guía para la puesta en marcha para instaladores

Existen 3 opciones para conectar el HUB a la nube, esto es esencial para poder configurar la central.

- A través de conexión Ethernet
- A través de conexión WiFi
- A través de conexión con tarjeta SIM

#### Configurar con conexión Ethernet

Conectar cable de ethernet a la central y el cable de alimentación. Una vez conectados, activar el interruptor trasero para encender el equipo.

Esperar hasta que el indicador de estado de la nube pase a color verde, la central está lista para dar de alta en el portal.

#### Configurar con conexión con tarjeta SIM

Antes de empezar con este tipo de configuración se debe tener en cuenta las siguientes consideraciones.

- El tamaño de la SIM debe ser micro
- Retirar el código de bloqueo PIN de la tarjeta

Insertar tarjeta SIM en la ranura de la central para conectar el HUB a la nube, y conectar el cable de alimentación. Una vez conectado y la con la SIM puesta, activar el interruptor trasero para encender el equipo.

Esperar hasta que el indicador de estado de la nube pase a color verde, la central está lista para dar de alta en el portal.

#### Configurar con conexión WiFi

Conectar el cable de alimentación. Una vez conectado y la con la SIM puesta, activar el interruptor trasero para encender el equipo.

Ir a dar de alta en el portal. Una vez haya creado el sitio y haya escaneado el código QR siga los pasos indicados en el siguiente apartado "Anexo de configuración con conexión WiFi".

*NOTA:* Se recomienda utilizar la opción de conexión a través de Ethernet dado que es la más sencilla. En caso de querer conectar la central a través de WiFi se recomienda primero darla de alta a través de cable Ethernet y posteriormente conectarla a la red WiFi. Es mas sencillo. Véase guía de conexión WiFi.

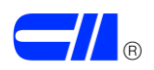

## Hik-ProConnect

### **CENTRAL LISTA PARA DAR DE ALTA EN EL PORTAL**

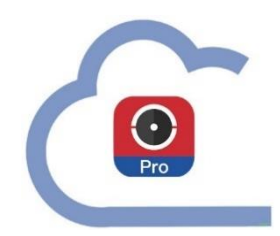

1. Abrir aplicación móvil Hik-Pro Connect

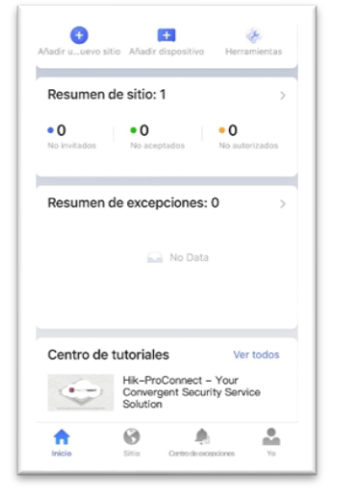

#### 2. Crear el sitio

Estos son los datos que se necesitan para crear un nuevo sitio:

- Nombre del sitio
- Zona horaria
- Dirección
- Ciudad
- Estado/Provincia/Región

Una vez introducidos pulsar aceptar para crear el sitio.

- 3. Entrar en el sitio y pulsar añadir dispositivo
  - Escanear el código QR

La central estará lista y en línea para seguir con la programación de equipos.

En caso de que este haciendo la conexión a través de WiFi siga los siguientes pasos.

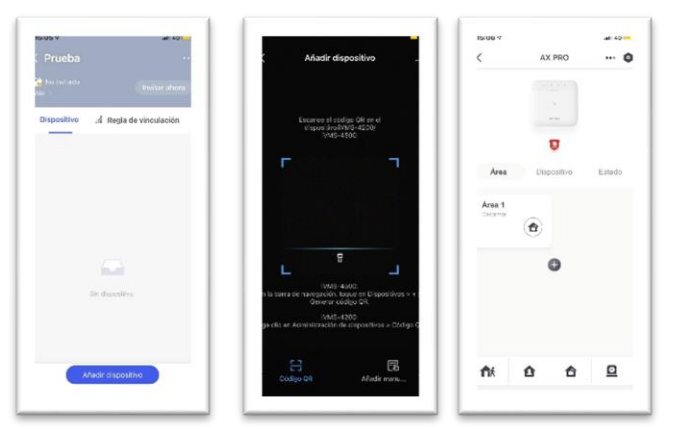

#### Anexo de configuración con conexión WiFi

Una vez escaneado el QR nos indicara que no está conectada a la nube y si deseamos conectarla a la red WiFi.

| 10.43 St. St. W. H.                                        | - 14 10 10 To 64                                   | 144.00 Tel: 184.00 Tel: 184.00 | - 1410,56130 (0145) @ \$180 |
|------------------------------------------------------------|----------------------------------------------------|----------------------------------------------------------------------------------------------------|-----------------------------|
| < Initialize Device                                        | <ul> <li>Configure Wi-Fi Network for th</li> </ul> | Device's Wi-Pi                                                                                                    | Adit Device                 |
|                                                            | They fails Mit 41 on east suggestmethod:           |                                                                                                    |                             |
| 3 T                                                        | алалала-50 🧐 🔹 = 🕕                                 |                                                                                                    | • ···· ~                    |
|                                                            | Place based                                        |                                                                                                    |                             |
|                                                            | hietovatik roxa 6                                  | · · · · · · · · · · ·                                                                                                    |                             |
| Endows on and wall will the device more up.                | - '0 -                                             |                                                                                                    | 0                           |
| Make sure it in the fast time to set the device<br>nework. | Not reported if Provide, and approved.             |                                                                                                    | Summiting in the review.    |
| The device-is started.                                     |                                                    | Gardinet for a Network                                                                                                    |                             |
|                                                            |                                                    |                                                                                                    |                             |

Primero seleccionar que el dispositivo está en línea luego haga clic en Siguiente. Configura tu WiFi Presione "Conectarse a la red" y por último espere hasta que se conecte.

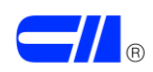

## **Guía para la puesta en marcha para instaladores** Configurar con conexión Ethernet

- 1. Conectar cable de ethernet a la central y el cable de alimentación. Una vez conectados, activar el interruptor trasero para encender el equipo.
- 2. Esperar hasta que el indicador de estado de la nube pase a color verde.
- 3. Una vez el indicador este en verde pasar a punto 4 Hik-Pro Connect, la central está lista para dar de alta en el portal.

*NOTA:* Se recomienda utilizar la opción de conexión a través de Ethernet dado que es la más sencilla. En caso de querer conectar la central a través de WiFi se recomienda primero darla de alta a través de cable Ethernet y posteriormente conectarla a la red WiFi. Es más sencillo. Véase guía de conexión WiFi.

## Hik-ProConnect

### **CENTRAL LISTA PARA DAR DE ALTA EN EL PORTAL**

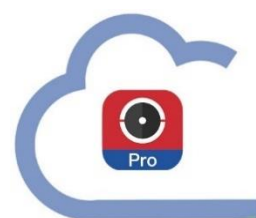

4. Abrir aplicación móvil Hik-Pro Connect

| Resume              | n de sitio: 1                                       |                                           |                          |
|---------------------|-----------------------------------------------------|-------------------------------------------|--------------------------|
| • 0<br>No invitados | • O                                                 | No a                                      | )<br>na tre tradicis     |
| Resume              | n de excepci                                        | iones: 0                                  |                          |
|                     |                                                     |                                           |                          |
|                     | 64 P                                                | io Deta                                   |                          |
| Centro c            | e tutoriales                                        | No Data                                   | Ver todos                |
| Centro d            | le tutoriales<br>Hik-ProCc<br>Converger<br>Solution | No Data<br>onnect – You<br>It Security Sr | Ver todos<br>r<br>srvice |

#### 5. Crear el sitio

Estos son los datos que se necesitan para crear un nuevo sitio:

- Nombre del sitio
- Zona horaria
- Dirección
- Ciudad
- Estado/Provincia/Región

Una vez introducidos pulsar aceptar para crear el sitio.

### 6. Entrar en el sitio y pulsar añadir dispositivo

#### Escanear el código QR

La central estará lista y en línea para seguir con la programación de equipos.

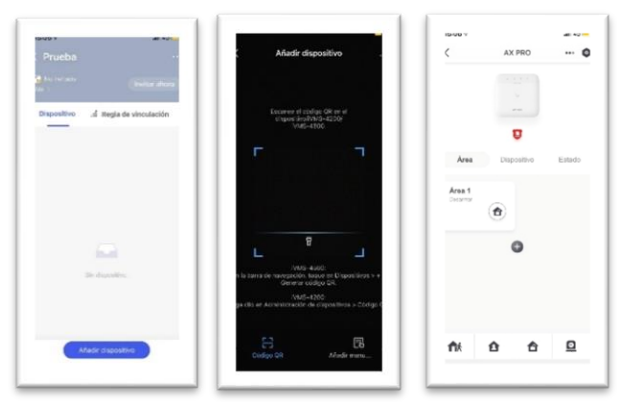

### **CENTRAL LISTA Y EN LA NUBE**

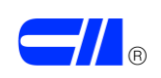

## Guía para la puesta en marcha para instaladores

Configurar con conexión con tarjeta SIM

Antes de empezar se debe tener en cuenta las siguientes consideraciones:

- El tamaño de la SIM debe ser micro
- Retirar el código de bloqueo PIN de la tarjeta
- 1. Insertar tarjeta SIM en la ranura de la central para conectar el HUB a la nube, y conectar el cable de alimentación. Una vez conectado y la con la SIM puesta, activar el interruptor trasero para encender el equipo.
- 2. Esperar hasta que el indicador de estado de la nube pase a color verde.
- 3. Una vez el indicador este en verde pasar a punto 4, la central está lista para dar de alta en el portal.

*Nota:* En caso de querer conectar la central a través de WiFi se recomienda primero darla de alta a través de cable Ethernet o SIM para después conectarla a la red WiFi.

## Hik-ProConnect

### CENTRAL LISTA PARA DAR DE ALTA EN EL PORTAL

7. Abrir aplicación móvil Hik-Pro Connect

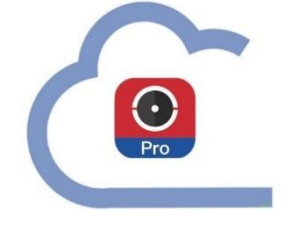

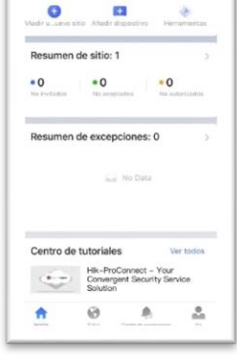

#### 8. Crear el sitio

- Estos son los datos que se necesitan para crear un nuevo sitio:
  - Nombre del sitio
  - Zona horaria
  - Dirección
  - Ciudad
  - Estado/Provincia/Región

Una vez introducidos pulsar aceptar para crear el sitio.

#### Entrar al sitio y pulsar añadir dispositivo

Escanear el código QR

La central estará lista y en línea para seguir con la programación de equipos. En caso de que este haciendo la conexión a través de

WiFi siga los siguientes pasos.

### CENTRAL LISTA Y EN LA NUBE

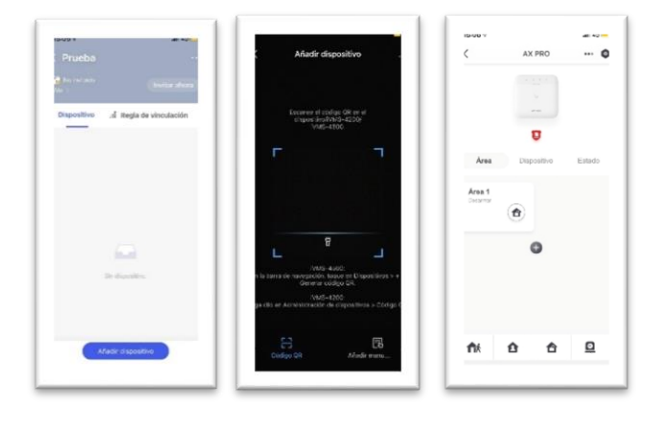

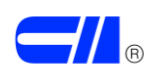

## Guía para la puesta en marcha para instaladores

Configurar con conexión WiFi

- 1. Conectar el cable de alimentación. Una vez conectado, activar el interruptor trasero para encender el equipo.
- Ir a dar de alta en el portal. Una vez haya creado el sitio y haya escaneado el código QR siga los pasos indicados en el siguiente apartado "Anexo de configuración con conexión WiFi".

*Nota:* Se recomienda utilizar la opción de conexión a través de Ethernet dado que es la más sencilla. En caso de querer conectar la central a través de WiFi se recomienda primero darla de alta a través de cable Ethernet y posteriormente conectarla a la red WiFi. Es más sencillo. Véase guía de conexión WiFi.

## Hik-ProConnect

### **CENTRAL LISTA PARA DAR DE ALTA EN EL PORTAL**

3. Abrir aplicación móvil Hik-Pro Connect

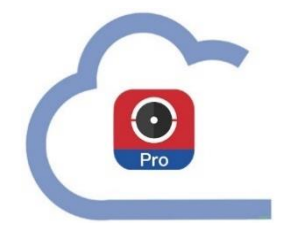

| Resumen             | de sitio: 1                                                         |                                |
|---------------------|---------------------------------------------------------------------|--------------------------------|
| • 0<br>No invitados | • O<br>No acceptados                                                | • O<br>No autorizados          |
| Resumen             | de excepciones: 0                                                   | i i                            |
|                     |                                                                     |                                |
|                     | ind No Data                                                         |                                |
| Centro de           | E tutoriales                                                        | Ver todos                      |
| Centro de           | e tutoriales<br>Hik-ProConnect -<br>Convergent Security<br>Solution | Ver todos<br>Your<br>y Service |

#### 4. Crear el sitio

Estos son los datos que se necesitan para crear un nuevo sitio:

- Nombre del sitio
- Zona horaria
- Dirección
- Ciudad
- Estado/Provincia/Región

Una vez introducidos pulsar aceptar para crear el sitio.

### 5. Entrar en el sitio y pulsar añadir dispositivo

6. Escanear el código QR

La central estará lista y en línea para seguir con la programación de equipos.

En caso de que este haciendo la conexión a través de WiFi siga los siguientes pasos.

## **CENTRAL LISTA Y EN LA NUBE**

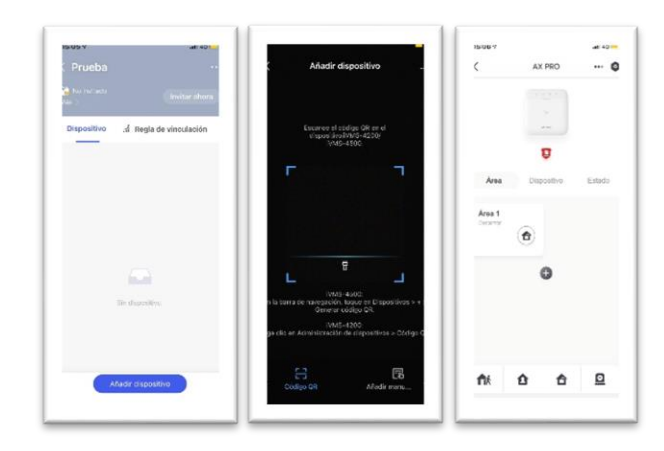

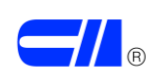

## Anexo de configuración con conexión WiFi

Una vez escaneado el QR nos indicara que no está conectada a la nube y si deseamos conectarla a la red WiFi.

| 16.00 TO 100 TO 100 000                                  | - 14 (L 3/18) Thefer                                                                                                    | 14.60 Tel 86 Weider # 8 8 000       | - 14-10 Sel34 TE-66         |
|----------------------------------------------------------|----------------------------------------------------------------------------------------------------|-------------------------------------|-----------------------------|
| < Initialize Device                                      | <ul> <li>Coorfigure WHFI Network for th</li> </ul>                                                                                                    | <ul> <li>Devici's IN-Fit</li> </ul> | < Add Device                |
| and the second second                                    | The bill We it is over supportant                                                                                                    |                                     |                             |
|                                                          | алалала-58 🥝 🔹 💌 🕕                                                                                                    |                                     | • ···· 🤿                    |
|                                                          | Place Internet                                                                                                    |                                     |                             |
|                                                          | fileboark: roxa 6                                                                                                    |                                     |                             |
| Power an and wait until the device starts up.            | - '0 -                                                                                                    |                                     | ٠                           |
| Make our it is the but size to set the device<br>advice. | that mande and if Provide, we can involve                                                                                                    |                                     | Summer logist. For everythe |
| The device is started.                                   | C free                                                                                                    | Contract to a Materian              |                             |
| ( New )                                                  | the difference of the second second sec |                                     |                             |

- 1. Seleccionar que el dispositivo está en línea
- 2. Haga clic en siguiente
- 3. Configura tu red WiFi
- 4. Presione "Conectarse a la red"
- 5. Por último, espere hasta que se conecte

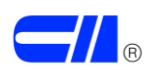

## Guía para configurar la conexión WiFi

Existen 3 opciones para conectar el HUB a la red WiFi, estas tres opciones son las que se muestran a continuación:

- A través del Portal Hik-Pro Connect
- A través de Webserver
- A través de la App Hik-Pro Connect

Se recomienda realizar la conexión a través de Webserver o del portal Hik-Pro Connect, dado a que es más sencillo de realizar.

La central permite realizar la conexión a través de Ethernet por cable y WiFi simultáneamente.

## **ANEXO DE NOTA TÉCNICA**

## Guia para configurar la conexión WiFi

Para poder configurar la conexión a través de la red WiFi es necesario que la central se encuentre en modo STA, modo estación.

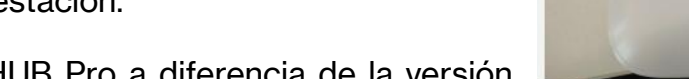

Esta versión del HUB Pro a diferencia de la versión

anterior AXIOM HUB no dispone de un interruptor switch para conmutar del modo AP al modo STA.

Para realizar este cambio es necesario pulsar el botón de reset durante un segundo, una vez realizado la central conmutara al estado opuesto.

En caso de que aparezcan fallos para configurar la red WiFi, es necesarió acceder a configuración a través del portal Hik-Pro Connect o webserver y comprobar que el HUB está en modo estación (STA).

#### Ir a Comunicació > Wifi

| H     | KVISION                    |                          |                |
|-------|----------------------------|--------------------------|----------------|
|       | Descripción general        | Ajustes de red wifi WLAN |                |
| ي     | Descripcion general        |                          |                |
| 8     | Usuario                    |                          |                |
| -     | Sistema                    | Modo actual              |                |
| 88    | Dispositivo                | Modo de funcionamient    | Modo estación  |
|       | Dispositio                 |                          |                |
| 88    | Área                       | Wi-Fi                    |                |
| (by0) | Comunicación               | Nombre Wi-Fi             | MIWIFI_2G_MbTy |
|       | Red por cable              | Contraseña Wi-Fi         |                |
|       | Wifi                       |                          |                |
|       | Red de datos móviles       | Modo de codificación     | WPA2-personal  |
|       | Centro receptor de alarmas | Lista de red             |                |
|       |                            |                          |                |

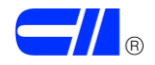

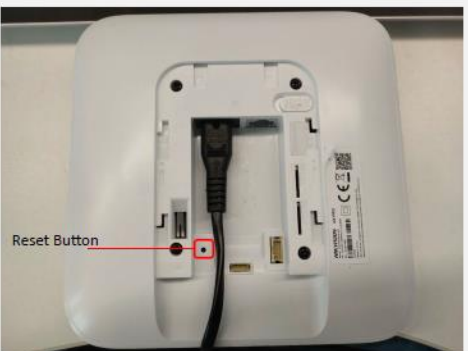

## **Configurar conexión WiFi desde Hik-Pro Connect**

1. Acceder al portal Hik-Pro Connect

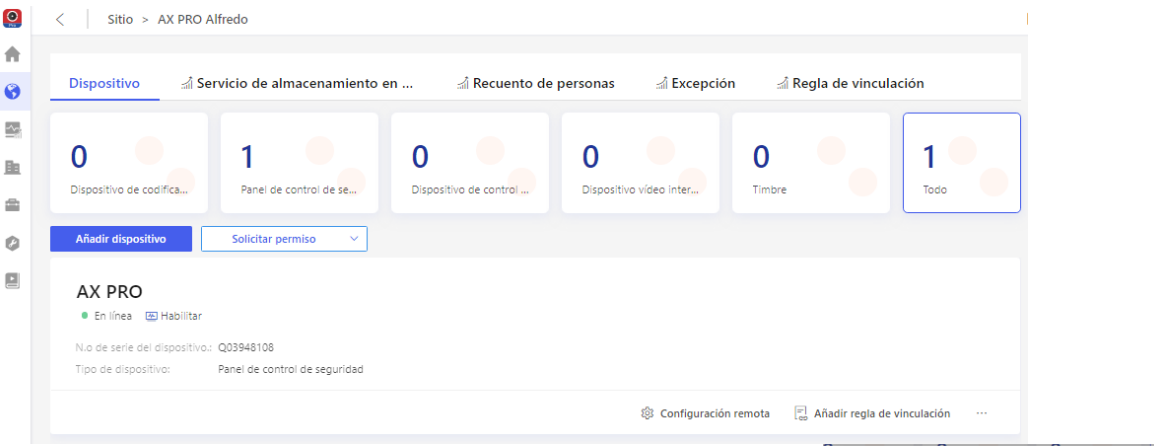

- 2. Una vez dentro del portal accediendo a la pestaña SITIO.
- 3. Acceder a configuración remota.
- 4. Una vez dentro de la central se debe ir al menú lateral.

Ir a Comunicación > Wifi

| HI           | KVISION                      |                          |                |          |          |                |             |
|--------------|------------------------------|--------------------------|----------------|----------|----------|----------------|-------------|
|              | Descripción conoral          | Ajustes de red wifi WLAN |                |          |          |                |             |
| ę            | Descripcion general          |                          |                |          |          |                |             |
| 8            | Usuario                      |                          |                |          |          |                |             |
| 8            | Sistema                      | Modo actual              |                |          |          |                |             |
|              | Dispositivo                  | Modo de funcionamient    | Modo estación  |          |          |                |             |
|              | Área                         | Wi-Fi                    |                |          |          |                |             |
| (14)<br>(15) | Comunicación                 | Nombre Wi-Fi             | MIWIFI_2G_MbTy |          |          |                |             |
|              | Red por cable                | Contraseña Wi-Fi         |                |          |          |                |             |
|              | Wifi                         | Contraction with the     |                |          |          |                |             |
|              | Red de datos móviles         | Modo de codificación     | WPA2-personal  |          | -        |                |             |
|              | Centro receptor de alarmas   | Lista de red             |                |          |          |                |             |
|              | Notificación de mensajes     |                          | Marchar        |          |          |                | 0           |
|              | Servicio en la nube          |                          | Nombre         | N.* de c | intensid | modo de codifi | Operación   |
|              | Notificación mediante correo |                          | MIWIFI_2G_MbTy | 11       | 70       | WPA2-personal  | Desconectar |
|              | NAT                          |                          | TP-LINK_5F8200 | 1        | 62       | WPA2-personal  | conectado   |
|              | FTP                          |                          | MOVISTAR_F76D  | 1        | 57       | WPA2-personal  | conectado   |
| B            | Mantenimiento de ingeniería  |                          | MOVISTAR_416D  | 11       | 52       | WPA-personal   | conectado   |

*Nota:* En caso de que estas opciones aparezcan en gris y no permita introducir valores es debido a que la central está en modo AP y no en modo estación para cambiar este modo pulsar el botón de reset del HUB durante 1 segundo. La central cambiará al estado correcto.

1. Seleccionar la red a la qual se desee conectar, pulsando en el indicador derecho que marca CONECTADO\*.

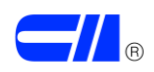

### \*Nota: Debido a fallos en la traducción de los campos es posible que indique conectado en todas las opciones como se muestra en la imagen de esta guía, debería indicar "CONECTAR".

2. Introducir contraseña de la red WiFi y pulsar conectado para validar la conexión.

| conectado TP-LINK_5F8200 | 1              | ×        |
|--------------------------|----------------|----------|
|                          |                |          |
| Nombre Wi-Fi             | TP-LINK_5F8200 |          |
| Contraseña Wi-Fi         |                |          |
|                          | conectado      | Cancelar |

3. Una vez conectado para validar que la conexión se ha realizado correctamente ir a:

Ir a Descripción General > Estado del AX PRO

| Q 0  | Descripción general         | Descripción general                                                                                                    |         |
|------|-----------------------------|----------------------------------------------------------------------------------------------------|---------|
| Αu   | Jsuario                     | Line below in the second second secon |         |
| E s  | Sistema                     | Administration 1 and Installator 1                                                                                                    |         |
| 88 D | Dispositivo                 | q5r2aq alfredorodrigueztorres@gmail.com prueba                                                                                                    |         |
| 88 Á | Årea                        | Permisos del usuario: Permiso para consultar estado y r Permisos del usuario: Permisos del usuario: Permiso    | iiso de |
| es c | Comunicación                |                                                                                                    |         |
| ₿ N  | Mantenimiento de ingeniería | Estado del AX PRO                                                                                                    |         |
|      |                             | Furnite de ali Red por cable Wild Red de datos Bateria Estado de la tapa de datos Bateria Estado de la tapa de datos Interior de datos Interior de la tapa de datos Interior de datos Interior de la tapa de datos Interior de la tapa de datos Interior de datos Interior de datos Interior de datos Interior de datos Interior de datos Interior de datos Interior de datos Interior de datos Interior de datos Interior de datos                                                                                                    |         |
|      |                             | Nired de rado     Estado de con       48:dBM     • conectado                                                                                                    |         |

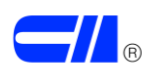

## Configurar conexión WiFi a través de webserver

Desde un ordenador en la misma red que la central, entro a través de un navegador web en la IP de la central.

*Nota:* En caso de saber la IP que tiene la central utilizar herramienta SADP Tool de HikVision para descubrir equipos en red

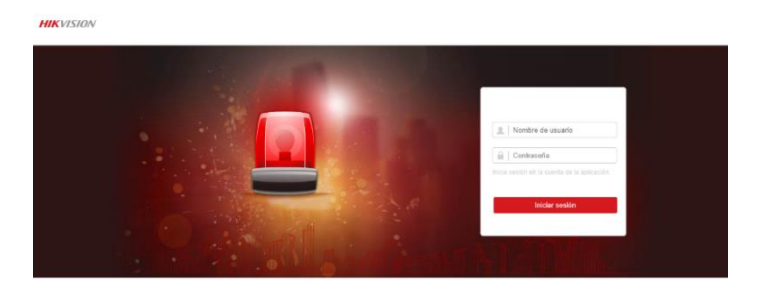

1. Acceder a la central a través de Webserver, el usuario y contraseña serán los del instalador.

|   | Descripción general                       | Descripción general                                                                                                    |
|---|-------------------------------------------|----------------------------------------------------------------------------------------------------|
|   | Usuario<br>Sistema<br>Dispositivo<br>Área | Administrador 1       Instalador 1       Operador 1         q.5r2aq       alfredorodrigueztorres@gmail.com       prueba         Image: Image: |
| ß | Mantenimiento de ingeniería               | Estado del AX PRO                                                                                                    |
|   |                                           | Forence de al Ped yor cable Trad or cable Trad de datos Tradication de la traja Estado de la traja Estado de la traja Consectado Tradication de la traja de de datos Tradication de la traja de de datos Tradication de datos Tradication de datos Tradic                                                                                                    |
|   |                                           | Wirel de runta.         Estado de con           48dBM         • consertado                                                                                                    |

2. Una vez dentro de la central se debe ir al menú lateral tal y como se muestra en la siguiente captura.

#### Ir a Comunicación > Wifi

| Н  | KVISION                      |                           |                |          |          |                |             |
|----|------------------------------|---------------------------|----------------|----------|----------|----------------|-------------|
|    |                              | Aiustes de red wifi WI AN |                |          |          |                |             |
| Ş  | Descripción general          | 1000                      |                |          |          |                |             |
| 8  | Usuario                      | Mode actual               |                |          |          |                |             |
|    | Sistema                      | mouo actual               |                |          |          |                |             |
|    | Dispositivo                  | Modo de funcionamient     | Modo estación  |          |          |                |             |
| 88 | Área                         | Wi-Fi                     |                |          |          |                |             |
|    | Comunicación                 | Nombre Wi-Fi              | MIWIFI_2G_MbTy |          |          |                |             |
|    | Red por cable                | Contraseña Wi-Fi          |                |          |          |                |             |
|    | Wifi                         |                           |                |          |          |                |             |
|    | Red de datos móviles         | Modo de codificación      | WPA2-personal  |          | -        |                |             |
|    | Centro receptor de alarmas   | Lista de red              |                |          |          |                |             |
|    | Notificación de mensajes     |                           |                |          |          |                |             |
|    | Servicio en la nube          |                           | Nombre         | N.º de c | Intensid | Modo de codifi | Operacion   |
|    | Notificación mediante correo |                           | MIWIFI_2G_MbTy | 11       | 70       | WPA2-personal  | Desconectar |
|    | NAT                          |                           | TP-LINK_5F8200 | 1        | 62       | WPA2-personal  | conectado   |
|    | FTP                          |                           | MOVISTAR_F76D  | 1        | 57       | WPA2-personal  | conectado   |
| ŝ  | Mantenimiento de ingeniería  |                           | MOVISTAR_416D  | 11       | 52       | WPA-personal   | conectado   |

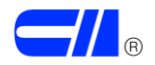

*Nota:* En caso de que estas opciones aparezcan en gris y no permita introducir valores es debido a que la central esta en modo AP y no en modo estación para cambiar este modo pulsar el botón de reset del HUB durante 1 segunda. La central cambiara al estado correcto.

3. Seleccionar la red a la qual se desee conectar, pulsando en el indicador derecho que marca CONECTADO\*.

\*Nota: Debido a fallos en la traducción de los campos es posible que indique conectado en todas las opciones como se muestra en la imagen de esta guía, debería indicar "CONECTAR".

4. Introducir contraseña de la red WiFi y pulsar conectado para validar la conexión.

| conectado TP-LINK_5F8200 | I              | ×        |
|--------------------------|----------------|----------|
|                          |                |          |
| Nombre Wi-Fi             | TP-LINK_5F8200 |          |
| Contraseña Wi-Fi         |                |          |
|                          |                |          |
|                          | conectado      | Cancelar |

5. Una vez conectado para validar que la conexión se ha realizado correctamente ir a:

Ir a Descripción General > Estado del AX PRO

| Descripción general                                                | Descripción general                                                                                                    |
|--------------------------------------------------------------------|----------------------------------------------------------------------------------------------------|
| Usuario       Sistema       Dispositivo       H       Área       L | Administrador 1       Instalador 1       Operador 1         q.5r.2aq       alfredorodrigueztorres@gmail.com       prueba         Image: Strain Strain                                                                                                    |
| β Mantenimiento de ingeniería                                      | Estado del AX PRO  Future de ali  Fuel de calibe  Fuel de calibe  Fuel de c |

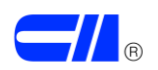

## **Configurar WiFi desdeApp Hik-Pro Connect**

- 1. Accede a la App Hik-Pro Connect
- 2. Accede al sitio y entra en configuración
- 3. Entrar en configurar la conexión a la red WiFi

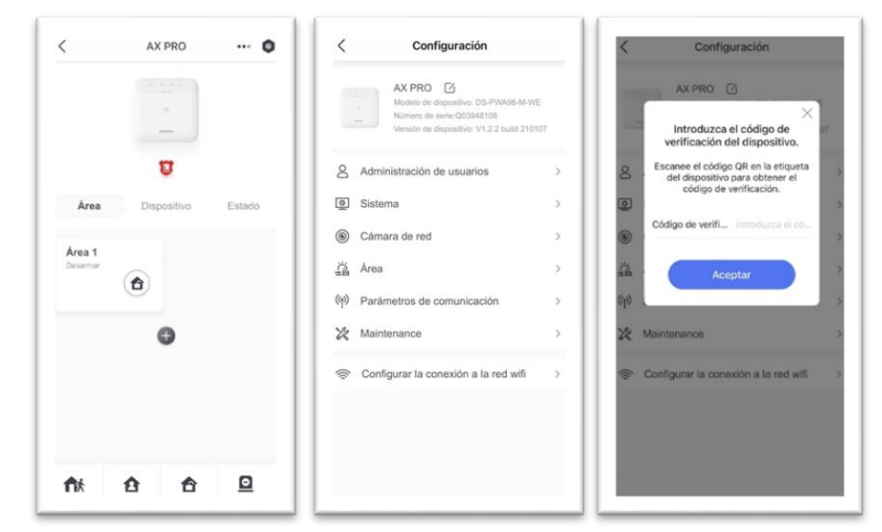

4. Para obtener el código de verificación es necesario acceder a configuración a través del portal Hik-Pro Connect o Webserver. Una vez dentro de la central se debe ir al menú lateral tal y como se muestra en la siguiente captura.

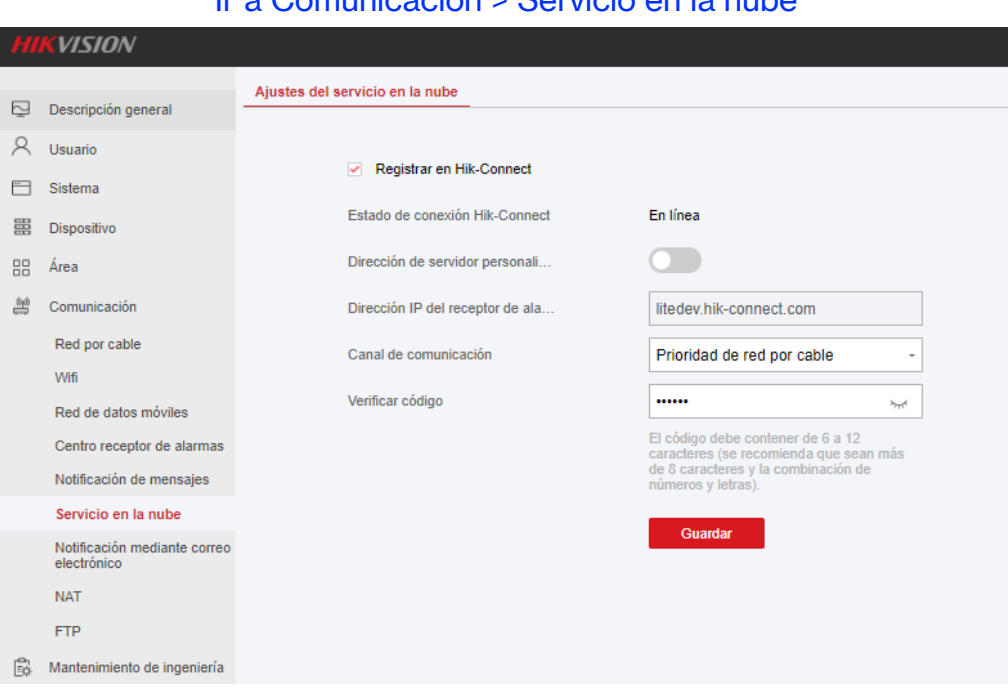

### Ir a Comunicación > Servicio en la nube

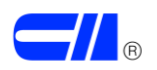

Y pulsar en el ojo para visualizar el código de verificación. Introducir el código y pulsar Aceptar.

Por último, seguir las ultimas instrucciones que aparecen en pantalla:

| 10.45 % SP 70.00                                           | 11 N 10 TH THE                                     | 0 an an an an an an an an an an an an an | 34.50 SASAI 1046 0 \$100 |
|------------------------------------------------------------|----------------------------------------------------|------------------------------------------|--------------------------|
| < Initialize Device                                        | <ul> <li>Configure Wi-Fi Metwork for th</li> </ul> | 🗶 Device's Wi-Fi                         | Add Device               |
|                                                            | The lab Web is wat toget the                       |                                          |                          |
| - <b>V</b>                                                 | алалала-58 🥸 🔹 🗉                                   |                                          | • ···· 🗢                 |
|                                                            | The printers of                                    |                                          |                          |
|                                                            | feetwark nova 6                                    |                                          |                          |
| We have an every well with the dealer events on            |                                                    |                                          | •                        |
| Make sure it in the full time to set the device<br>nework. | that manufact if the state on carson week.         |                                          | famouthy is the setwork. |
| The device-is started.                                     | ( met                                              | Contrient to a Metanovit                 |                          |
| (Investigent                                               | mallimenter                                        |                                          |                          |

- 1. Seleccionar que el dispositivo está en línea
- 2. Haga clic en siguiente
- 3. Configura tu red WiFi
- 4. Presione "Conectarse a la red"
- 5. Por último, espere hasta que se conecte

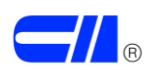

## **Configurar WiFi desde el portal Hik-Pro Connect**

1. Acceder al portal Hik-Pro Connect

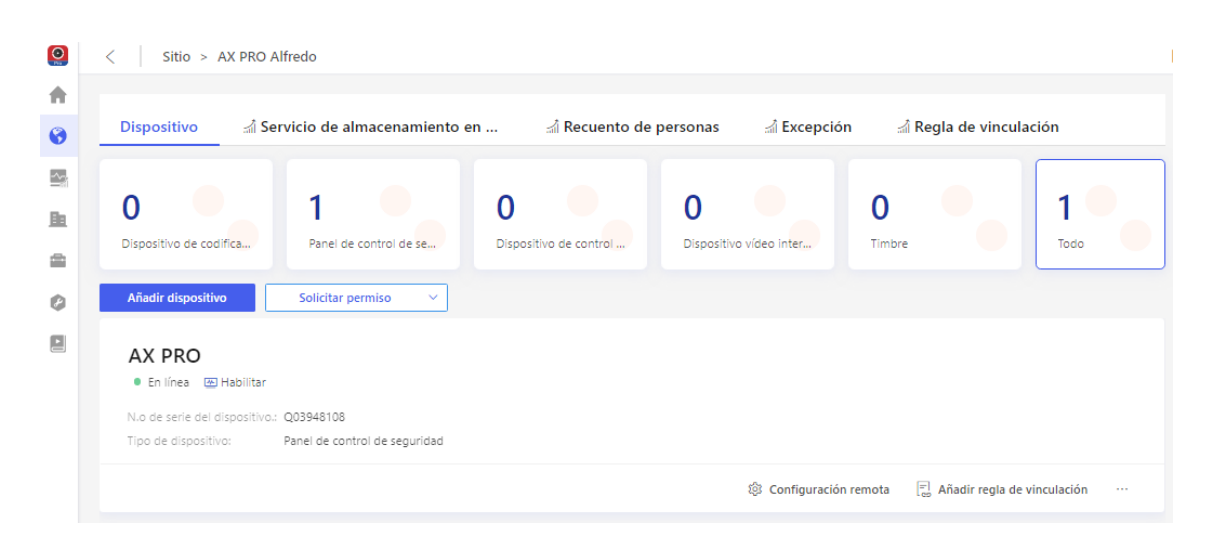

- 2. Una vez dentro del portal accediendo a la pestaña SITIO.
- Acceder a configuración remota, siempre después de solicitar el PIN sino no permite realizar la operación de actualización. No aparecería la opción.

| 0    | Configuración remota | ~         |         |          | ×   |
|------|----------------------|-----------|---------|----------|-----|
| Disp |                      |           |         |          |     |
| l    | N.o de serie del di  | Q03948108 |         |          | - 1 |
| I    | * Nombre de usuario  |           |         |          | - 1 |
| l    | Contraseña           |           |         |          | - 1 |
|      |                      |           |         |          | - 1 |
| ł    |                      |           |         |          |     |
|      |                      |           |         |          |     |
|      |                      |           | Aceptar | Cancelar |     |

4. Una vez dentro de la central se debe ir al menú lateral.

Ir a Comunicación > Wifi

| HI | KVISION                      |                          |                |        |          |                |             |   |
|----|------------------------------|--------------------------|----------------|--------|----------|----------------|-------------|---|
|    | Descripción general          | Ajustes de red wifi WLAN |                |        |          |                |             |   |
| R  | Usuario                      |                          |                |        |          |                |             |   |
|    | Sistema                      | Modo actual              |                |        |          |                |             |   |
|    | Dispositivo                  | Modo de funcionamient    | Modo estación  |        |          |                |             |   |
| 88 | Área                         | Wi-Fi                    |                |        |          |                |             |   |
| 10 | Comunicación                 | Nombre Wi-Fi             | MIWIFI_2G_MbTy |        |          |                |             |   |
|    | Red por cable                | Contraseña Wi-Fi         |                |        |          |                |             |   |
|    | Wifi                         |                          |                |        |          |                |             |   |
|    | Red de datos móviles         | Modo de codificación     | WPA2-personal  |        | -        |                |             |   |
|    | Centro receptor de alarmas   | Lista de red             |                |        |          |                |             |   |
|    | Notificación de mensajes     |                          | Manuface       | N.O.J. | Internet | Mada da andifi | Onerrife    |   |
|    | Servicio en la nube          |                          | Nombre         | N ue c | intensiu | modo de codin  | Operación   |   |
|    | Notificación mediante correo |                          | MIWIFI_2G_MbTy | 11     | 70       | WPA2-personal  | Desconectar |   |
|    | NAT                          |                          | TP-LINK_5F8200 | 1      | 62       | WPA2-personal  | conectado   |   |
|    | FTP                          |                          | MOVISTAR_F76D  | 1      | 57       | WPA2-personal  | conectado   | J |
| 5  | Mantenimiento de ingeniería  |                          | MOVISTAR_416D  | 11     | 52       | WPA-personal   | conectado   |   |

*Nota:* En caso de que estas opciones aparezcan en gris y no permita introducir valores es debido a que la central está en modo AP y no en modo estación para cambiar este modo pulsar el botón de reset del HUB durante 1 segundo. La central

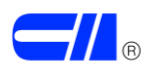

cambiará al estado correcto.

5. Seleccionar la red a la qual se desee conectar, pulsando en el indicador derecho que marca CONECTADO\*.

\*Nota: Debido a fallos en la traducción de los campos es posible que indique conectado en todas las opciones como se muestra en la imagen de esta guía, debería indicar "CONECTAR".

6. Introducir contraseña de la red WiFi y pulsar conectado para validar la conexión.

| conectado TP-LINK_5F8200 |                | ×        |
|--------------------------|----------------|----------|
|                          |                |          |
| Nombre Wi-Fi             | TP-LINK_5F8200 |          |
| Contraseña Wi-Fi         |                |          |
|                          |                |          |
|                          | conectado      | Cancelar |

7. Una vez conectado para validar que la conexión se ha realizado correctamente ir a:

Ir a Descripción General > Estado del AX PRO

| Ş | Descripción general               | Descripciór | 1 general               |           |                              |       |                                            |           |                      |                       |         |                       |
|---|-----------------------------------|-------------|-------------------------|-----------|------------------------------|-------|--------------------------------------------|-----------|----------------------|-----------------------|---------|-----------------------|
|   | Usuario<br>Sistema<br>Dispositivo | q5r2aq      | dministrador 1          |           |                              | alfre | Instalador 1<br>dorodrigueztorres<br>X1  X | @gmail.   | com                  | Operador              | 1<br>X0 |                       |
| 8 | Area<br>Comunicación              | Permisos    | s del usuario: Permiso  | para cons | ultar estado y r             | Perm  | isos del usuario: Per                      | miso para | consultar estado y r | Permisos del usuario: | Permiso | de armado、 Permiso de |
| 6 | Mantenimiento de ingeniería       | Estado de   | el AX PRO               |           | Balanashia                   |       | 1156                                       |           | Ded de dese          | Datasia               |         | Tatala da la tara     |
|   |                                   | Ŵ           | conectado               |           | conectado                    | (((   | conectado(                                 | G         | Desconect            | 100%                  |         | Cerrado               |
|   |                                   | ψ¢-         | Nivel de ruido<br>48dBM |           | Estado de con<br>• conectado |       |                                            |           |                      |                       |         |                       |

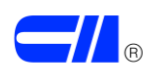

## Configurar conexión WiFi a través de webserver

Desde un ordenador en la misma red que la central, entro a través de un navegador web en la IP de la central.

*Nota:* En caso de saber la IP que tiene la central utilizar herramienta SADP Tool de HikVision para descubrir equipos en red

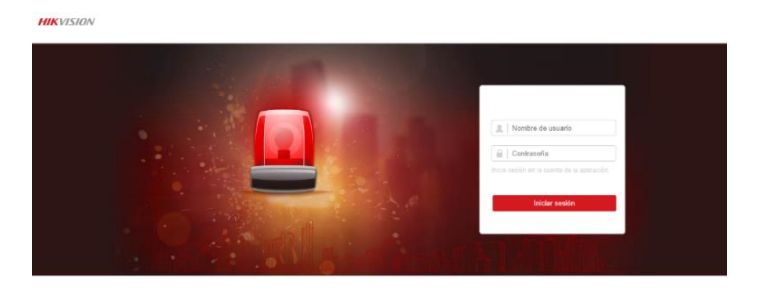

1. Acceder a la central a través de Webserver, el usuario y contraseña serán los del instalador.

| 2  | Descripción general         | Descripción general                                                                                                    |
|----|-----------------------------|----------------------------------------------------------------------------------------------------|
| 8  | Usuario                     | Administrador 1 Dorrador 1                                                                                                    |
| 8  | Sistema                     |                                                                                                    |
|    | Dispositivo                 | q5r2aq alfredorodrigueztorres@gmail.com prueba                                                                                                    |
| 88 | Área                        |                                                                                                    |
| 8  | Comunicación                | Permisos del usuario: Permiso para consultar estado y r Permisos del usuario: Permiso para consultar estado y r Permisos del usuario: Permiso de armado, Permiso de                                                                   |
| ŝ  | Mantenimiento de ingeniería | Estado del AX PRO                                                                                                    |
|    |                             | Fuente de ali         Red por cable         With         Pad de dans         Estado de la tupa           • Ocoactado         • Ocoactado         • Ocoactado,         • Obeccaect         • Obeccaect         10%         • Oceactado |
|    |                             | Wird de rando     Estado de com       434BM     • consertado                                                                                                    |

2. Una vez dentro de la central se debe ir al menú lateral tal y como se muestra en la siguiente captura.

| If a Comunication > with | Ir a | Comuni | icacić | n > ' | Wifi |
|--------------------------|------|--------|--------|-------|------|
|--------------------------|------|--------|--------|-------|------|

|         | KVISION                                     |                          |                |                     |           |                 |             |
|---------|---------------------------------------------|--------------------------|----------------|---------------------|-----------|-----------------|-------------|
|         | Descripción general                         | Ajustes de red wifi WLAN |                |                     |           |                 |             |
| 8       | Usuario                                     |                          |                |                     |           |                 |             |
| Ħ       | Sistema                                     | Modo actual              |                |                     |           |                 |             |
| 888     | Dispositivo                                 | Modo de funcionamient    | Modo estación  |                     |           |                 |             |
| 88      | Área                                        | Wi-Fi                    |                |                     |           |                 |             |
| <u></u> | Comunicación                                | Nombre Wi-Fi             | MIWIFI_2G_MbTy |                     |           |                 |             |
|         | Red por cable                               | Contraseña Wi-Fi         |                |                     |           |                 |             |
|         | Wifi                                        |                          |                |                     |           |                 |             |
|         | Red de datos móviles                        | Modo de codificación     | WPA2-personal  |                     | •         |                 |             |
|         | Centro receptor de alarmas                  | Lista de red             |                |                     |           |                 |             |
|         | Notificación de mensajes                    |                          | Nombre         | N <sup>o</sup> de c | Intensid  | Modo de codifi  | Operación   |
|         | Servicio en la nube                         |                          | Hombre         | N. 00 0             | interiora | modo de codinin | operación   |
|         | Notificación mediante correo<br>electrónico |                          | MIWIFI_2G_MbTy | 11                  | 70        | WPA2-personal   | Desconectar |
|         | NAT                                         |                          | TP-LINK_5F8200 | 1                   | 62        | WPA2-personal   | conectado   |
|         | FTP                                         |                          | MOVISTAR_F76D  | 1                   | 57        | WPA2-personal   | conectado   |
| ß       | Mantenimiento de ingeniería                 |                          | MOVISTAR_416D  | 11                  | 52        | WPA-personal    | conectado   |

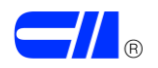

*Nota:* En caso de que estas opciones aparezcan en gris y no permita introducir valores es debido a que la central está en modo AP y no en modo estación para cambiar este modo pulsar el botón de reset del HUB durante 1 segundo. La central cambiará al estado correcto.

3. Seleccionar la red a la qual se desee conectar, pulsando en el indicador derecho que marca CONECTADO\*.

\*Nota: Debido a fallos en la traducción de los campos es posible que indique conectado en todas las opciones como se muestra en la imagen de esta guía, debería indicar "CONECTAR".

4. Introducir contraseña de la red WiFi y pulsar conectado para validar la conexión.

| conectado TP-LINK_5F8200 | )              | ×        |
|--------------------------|----------------|----------|
|                          |                |          |
| Nombre Wi-Fi             | TP-LINK_5F8200 |          |
| Contraseña Wi-Fi         |                |          |
|                          |                |          |
|                          | conectado      | Cancelar |

5. Una vez conectado para validar que la conexión se ha realizado correctamente ir a:

Ir a Descripción General > Estado del AX PRO

| Ş        | Descripción general                                                                      | Descripción general                                                                                 |                                                                                                    |                                                                          |
|----------|------------------------------------------------------------------------------------------|----------------------------------------------------------------------------------------------------|----------------------------------------------------------------------------------------------------|--------------------------------------------------------------------------|
|          | Usuario<br>Sistema<br>Dispositivo<br>Área<br>Comunicación<br>Mantenimiento de ingeniería | Administrador 1<br>q5r2aq<br>x X1 x X0<br>Permisos del usuario: Permiso para consultar estado y r F | Instalador T<br>alfredorodrigueztorres@gmail.com<br>XI a X0<br>Permisos dei usuario: Permiso para consultar estado y r | Operador 1 prueba XI X X Permiso de usuaro: Permiso de unado. Permiso de |
| 19<br>19 |                                                                                          | Estado del AX PRO                                                                                   |                                                                                                    |                                                                          |
|          |                                                                                          | Fuente de ali Ped por cable                                                                         | Wifi Red de datos<br>• conectado(                                                                                      | Bateria Estado de la tapa<br>100% • Cerrado                              |
|          |                                                                                          | Nivel de ruido Estado de con<br>48dEM - conectado                                                   |                                                                                                    |                                                                          |

Es posible que la central esté conectada a la misma red a través de cable Ethernet y a través de WiFi.

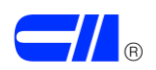

## **Configurar WiFi dede App Hik-Pro Connect**

- 1. Accede a la App Hik-Pro Connect
- 2. Accede al sitio y entra en configuración
- 3. Entrar en configurar la conexión a la red WiFi

| AX PRO D<br>Modelo de dispositivo: DS-PWA96-M-V<br>Numero de serie: Q03948108<br>Versión de dispositivo: V1.2.2 build 211 | WE<br>0107 | AX PRO D<br>Modelo de dispositivo: DS-PWA96-M-W<br>Número de serie:Q03948108<br>Versión de dispositivo: V1.2.2 build 210 | /E<br>107 | AX PRO 2<br>Introduzca el código de<br>verificación del dispositivo.                              |
|----------------------------------------------------------------------------------------------------|------------|----------------------------------------------------------------------------------------------------|-----------|---------------------------------------------------------------------------------------------------|
| Administración de usuarios                                                                                                | >          | Administración de usuarios                                                                                               | > 2       | Escanee el código QR en la etiqueta<br>del dispositivo para obtener el<br>código de verificación. |
| Cámara de red                                                                                                    | >          | <ul> <li>Sistema</li> <li>Cámara de red</li> </ul>                                                                       | >         | Código de verifi introduzca el có                                                                 |
| À Área                                                                                                    | ->         | 道 Área                                                                                                    | > 4       | Aceptar                                                                                           |
| <ul> <li>Parámetros de comunicación</li> </ul>                                                                            | >          | (1) Parámetros de comunicación                                                                                           | > 0       | p)                                                                                                |
| & Maintenance                                                                                                    | >          | 💥 Maintenance                                                                                                    | > 2       | Maintenance                                                                                       |
| Configurar la conexión a la red wifi                                                                                      | >          | Configurar la conexión a la red wifi                                                                                     | >         | Configurar la conexión a la red wifi                                                              |
|                                                                                                    |            |                                                                                                    |           |                                                                                                   |

4. Para obtener el código de verificación es necesario acceder a configuración a través del portal Hik-Pro Connect o Webserver. Una vez dentro de la central se debe ir al menú lateral tal y como se muestra en la siguiente captura.

| IKVISION                                    |                                  |                                                                             |
|---------------------------------------------|----------------------------------|-----------------------------------------------------------------------------|
| Descripción general                         | Ajustes del servicio en la nube  |                                                                             |
| Usuario                                     |                                  |                                                                             |
| Sistema                                     | Registrar en Hik-Connect         |                                                                             |
| Dispositivo                                 | Estado de conexión Hik-Connect   | En línea                                                                    |
| Área                                        | Dirección de servidor personali  |                                                                             |
| Comunicación                                | Dirección IP del receptor de ala | litedev.hik-connect.com                                                     |
| Red por cable                               | Canal de comunicación            | Prioridad de red por cable                                                  |
| Wifi                                        |                                  |                                                                             |
| Red de datos móviles                        | Verificar código                 | •••••                                                                       |
| Centro receptor de alarmas                  |                                  | El código debe contener de 6 a 12<br>caracteres (se recomienda que sean más |
| Notificación de mensajes                    |                                  | de 8 caracteres y la combinación de<br>números y letras).                   |
| Servicio en la nube                         |                                  |                                                                             |
| Notificación mediante correc<br>electrónico |                                  | Guardar                                                                     |
| NAT                                         |                                  |                                                                             |
| FTP                                         |                                  |                                                                             |
| Mantenimiento de ingeniería                 |                                  |                                                                             |

#### Ir a Comunicación > Servicio en la nube

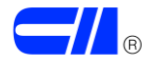

Y pulsar en el ojo para visualizar el código de verificación. Introducir el código y pulsar Aceptar.

Por último, seguir las ultimas instrucciones que aparecen en pantalla:

| 16.00 In 18.07.00                                                                                          | 1416 1010 Teles 8 410           | anar tat tat thinks . Be dited | -1410-54581/10145 0 8 8100 |
|----------------------------------------------------------------------------------------------------|---------------------------------|--------------------------------|----------------------------|
| < Initialize Device                                                                                        | Coorfigure Wi-Fi Network for th | Device's W141                  | < Add Device               |
| - J                                                                                                    | ААААААА-58 🧐 🌢 + 🕕              |                                | ،                          |
| -                                                                                                    | fietwalk roxa 6                 | (e)                            |                            |
| Foreer on and walt with the device starts up<br>Make part is in the fast size is set the device<br>between | annund 🛛 🖉 🛩                    |                                | Consultant of a select.    |
| The device is started.                                                                                     | ( he )                          | Contributed to a Madarityk     |                            |
| C Note 5                                                                                                   | Mail Disease Sec.               |                                |                            |

- 1. Seleccionar que el dispositivo está en línea
- 2. Haga clic en siguiente
- 3. Configura tu red WiFi
- 4. Presione "Conectarse a la red"
- 5. Por último, espere hasta que se conecte

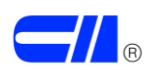

## Guia actualización de firmware para instaladores

La central se puede actualizar mediante la plataforma de Hik-Pro Connect en remoto y de forma automática, sin necesidad de cargar ningún archivoAutomática a través del portal Hik-Pro Connect

- Forzada a través del portal Hik-Pro Connect
- Forzada a través de Webserver

#### Realizar actualización automática mediante Hik-Pro Connect

- 1. Acceder al portal Hik-Pro Connect
- 2. Una vez dentro ir al menú lateral tal. Ir a Monitorización del estado > Estado de salud.
- 3. Seleccionar sitio a actualizar. Pulsar la flecha que indica actualización. Aparecerá los equipos con actualizaciones disponibles.
- 4. Seleccionar y actualizar.

#### Realizar actualización forzada a través de Hik-Pro Connect

- 1. Acceder al portal Hik-Pro Connect
- Una vez dentro del portal accediendo a la pestaña SITIO se debe solicitar el PIN del sitio. Clicando en los tres puntos de la parte inferior y pulsar SOLICITAR UN PIN. Aparecera un PIN de 4 digitos en pantalla
- 3. Acceder a configuración remota, siempre después de solicitar el PIN sino no permite realizar la operación de actualización.
- 4. Una vez dentro de la central se debe ir al menú lateral. Ir a Mantenimiento de Ingeniería > Información del dispositivo.
- 5. Seleccionar actualización remota, una vez pulsado este botón aparecerá una ventana en la cual se solicitará un PIN colocar el PIN que nos ha mostrado antes.
- 6. Cargar el archivo ya sea para la central o para un periférico concreto y pulsar actualizar.

#### Realizar actualización forzada a través de Webserver

- 1. Acceder a la central a través de Webserver, el usuario y contraseña serán los del instalador
- 2. Una vez dentro de la central se debe ir al menú lateral. Ir a Mantenimiento de Ingeniería > Información del dispositivo.
- 3. Seleccionar actualización remota, una vez pulsado este botón aparecerá una ventana en la cual se solicitará un PIN para poder realizar esta acción.
- 4. Este PIN se solicita en el portal Hik-Pro Connect accediendo a la pestaña SITIO. Clicando en los tres puntos de la parte inferior y pulsar SELECIONE UN PIN.
- 5. Volver al Webserver e introducir el PIN y pulsar aceptar. Cargar el archivo ya sea para la central o para un periférico concreto y pulsar actualizar.

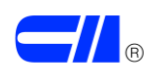

## Actualización automática desde Hik-Pro Connect

- 1. Acceder al portal Hik-Pro Connect
- 2. Una vez dentro ir al menú lateral.

#### Ir a Monitorización del estado > Estado de salud.

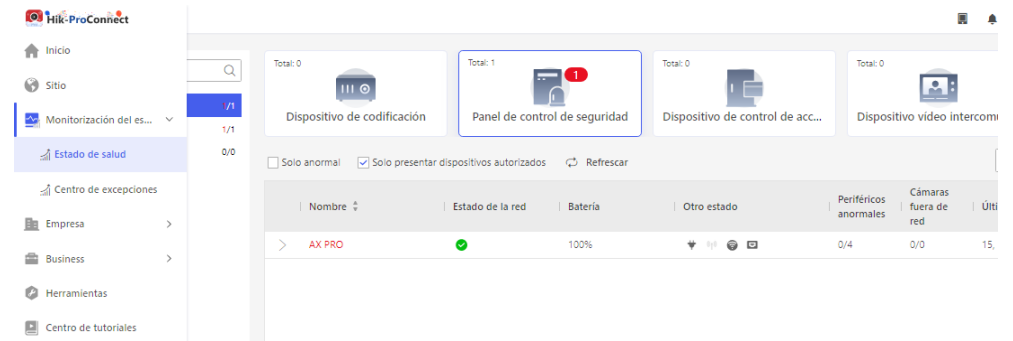

- 3. Seleccionar sitio a actualizar. Pulsar la flecha que indica actualización. Aparecerá los equipos con actualizaciones disponibles.
- 4. Seleccionar y actualizar.

| 0             |                                                                             |                                                                                                    | н. н |
|---------------|-----------------------------------------------------------------------------|----------------------------------------------------------------------------------------------------|------|
| <b>↑</b><br>0 | Buscar Q                                                                    | Solo anormai ✓ Solo presenta ♀ &                                                                                                    | 227  |
|               | Todos los sitilos     1/1       AX PRO Alfredo     1/1       Prueba     0/0 | Estado de la red<br>Total Entra:                                                                                                    |      |
|               |                                                                             | S Configuración Ningun dispositivo se puede actualización, asegúrese de que el dispositivo seté conectado correctamente a la red y a la fuente de alignestivo podría fallar.           Actualizar |      |
|               |                                                                             | Configuración remota Útoma inspeccionada: 15, Ene. 2021 11:59:59 🖒                                                                                                    |      |

*Nota:* En caso no existe ninguna actualización disponible por tanto la captura que se muestra no da opción a actualizar el equipo. En la figura del paso 3 en caso de tener actualización disponible nos lo indicaría en el propio sitio con una flecha azul en la esquina superior derecha del recuadro del sitio.

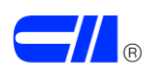

## Actualización forzada desde Hik-Pro Connect

1. Acceder al portal Hik-Pro Connect

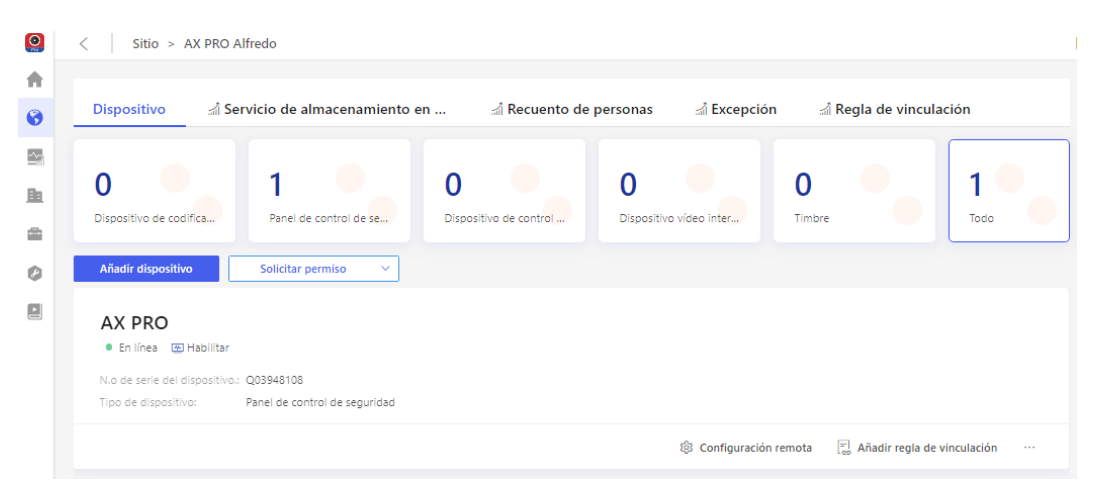

2. Una vez dentro del portal accediendo a la pestaña SITIO se debe solicitar el PIN del sitio. Clicando en los tres puntos de la parte inferior y pulsar SOLICITAR UN PIN.

| f Inicio           |                                                                                                 |
|--------------------|-------------------------------------------------------------------------------------------------|
| 😚 Sitio            | tivo 🕼 Recuento de personas 🕼 Excepción 🖾 Regla de vinculación                                  |
| Monitorización de  |                                                                                                 |
| 네 Estado de salud  |                                                                                                 |
| 네 Centro de excep  | o de codifica Panel de control de se Dispositivo de control Dispositivo vídeo inter Timbre Todo |
| Empresa            | ispositivo Solicitar permiso V                                                                  |
| Business           | RO                                                                                              |
| 🚱 Herramientas     | iea 🗉 Habilitar 🛛 🗴                                                                             |
| Centro de tutorial | irle del dispositivo: Q03948108<br>dispositivo: Panel de control de seguridad                   |
|                    | 환: Configuración remota 🛛 😨 Añadit <mark>regra de vinculación -</mark> ···                      |
|                    |                                                                                                 |
|                    | 📛 Idic ma                                                                                       |
|                    |                                                                                                 |

### Aparecera un PIN de 4 digitos en pantalla

*Nota: Si no se solicita el PIN antes de entrar en la configuración remota no aparece la opción de actualizar el equipo.* 

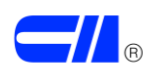

3. Acceder a configuración remota, siempre después de solicitar el PIN sino no permite realizar la operación de actualización. No aparecería la opción.

| Configuración remota  |           |         |          |
|-----------------------|-----------|---------|----------|
| N.o de serie del di O | 203948108 |         |          |
| * Nombre de usuario   |           |         |          |
| * Contraseña          |           |         |          |
|                       |           |         |          |
|                       |           |         |          |
|                       |           | Aceptar | Cancelar |

4. Una vez dentro de la central se debe ir al menú lateral. Ir a Mantenimiento de Ingeniería > Información del dispositivo.

| io > AX P      | PF AX PF | RO                                |                                       |                                        | × Alfred |
|----------------|----------|-----------------------------------|---------------------------------------|----------------------------------------|----------|
| iu e           |          | Descripción general               | Información del dispositivo Acerca de |                                        | fredo    |
|                |          | Usuario<br>Sistema                | Nombre del dispositivo:               | AX PRO                                 | 097c8 (  |
|                | 88       | Dispositivo                       | Modelo de dispositivo:                | DS-PWA96-M-WE                          | tio      |
| o de codifica. |          | Área<br>Comunicación              | Núm. de serie del dispo               | DS-PWA98-M-WE20201111AA/WRQ03948108//U | eztorre  |
| ispositivo     | ß        | Mantenimiento de ingeniería       | Versión web:                          | V4.25.1 build 210108                   |          |
| зрознио        |          | Información del<br>dispositivo    |                                       | Actualización remota                   |          |
| RO             |          | Estado de dispositivo<br>Registro |                                       |                                        | :0       |
| rie del dispos | si       | Mantenimiento del<br>dispositivo  |                                       |                                        | eztorre  |

5. Seleccionar actualización remota, una vez pulsado este botón aparecerá una ventana en la cual se solicitará un PIN colocar el PIN que nos ha mostrado antes.

| > AX PF                             | AX PR  | 0                                |                                                                       | × |
|-------------------------------------|--------|----------------------------------|-----------------------------------------------------------------------|---|
| 10                                  | ₽<br>Q | Descripción general              | Información del dispositivo_ Acerca de                                |   |
| _                                   |        | Sistema                          | Nombre del dispositivo: AX PRO                                        |   |
|                                     | 888    | Dispositivo                      | Modelo de dispositivo: DS-PWA96-M-WE                                  |   |
|                                     | 00     | Área                             | Núm. de serie del dispo DS-PWA96-M-WE20201111AAWRQ03948108WU          |   |
| codifica                            | 1      | Comunicación                     | Autorización de fabricación X                                         |   |
| itivo                               | 6      | Mantenimiento de ingeniería      |                                                                       |   |
|                                     |        | Información del<br>dispositivo   | Cédigo pin                                                            |   |
|                                     |        | Estado de dispositivo            |                                                                       |   |
| 🖭 Habili                            |        | Registro                         | Se puede obtener el código PIN desde el portal web de Hik Pro Connect |   |
| Mantenimiento del<br>el dispositivo |        | Mantenimiento del<br>dispositivo | Aceptar Cancelar                                                      |   |
| sitivo:                             |        |                                  |                                                                       |   |

6. Cargar el archivo ya sea para la central o para un periférico concreto y pulsar actualizar.

| > AX PF                | AX PR     | 0                                            |                                                     | ×        |
|------------------------|-----------|----------------------------------------------|-----------------------------------------------------|----------|
|                        |           | Descripción general                          | Información del dispositivo Acerca de               |          |
|                        | ×         | Usuario                                      | Nombre del dispositivo: AX PRO                      |          |
|                        | 889       | Dispositivo                                  | Modelo de dispositivo: DS-PWA96-M-WE                |          |
|                        | 88        | Área                                         | Actualizar                                          | ×        |
| codifica               | <u>60</u> | Comunicación                                 |                                                     |          |
|                        | ß         | Mantenimiento de ingeniería                  | Actualización remota                                |          |
| sitivo                 |           | Información del<br>dispositivo               | Modo de sinoronización    Concentrador   Periférico |          |
|                        |           | Estado de dispositivo                        | Tipo de actualización AX PRO                        | -        |
| 💌 Habili<br>el disposi |           | Registro<br>Mantenimiento del<br>dispositivo | Archivo de actualización                            | Ver      |
| sitivo:                |           |                                              | Actualiza                                           | Cancelar |
|                        |           |                                              |                                                     |          |

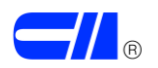

## Actualización forzada desde Webserver

Desde un ordenador en la misma red que la central, entro a través de un navegador web en la IP de la central.

*Nota:* En caso de saber la IP que tiene la central utilizar herramienta SADP Tool de HikVision para descubrir equipos en red

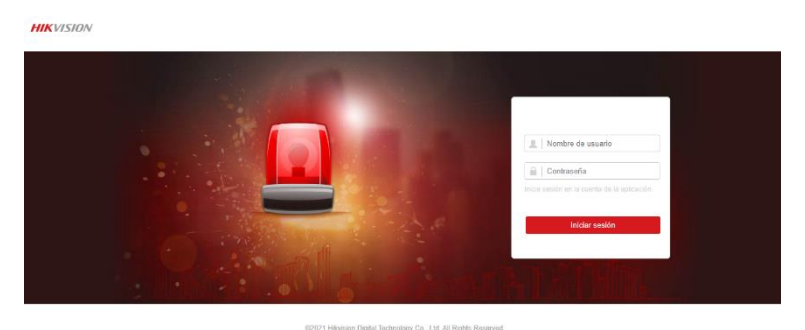

1. Acceder a la central a través de Webserver, el usuario y contraseña serán los del instalador

| Descripción general                                                                                               | Descripción general                                                                                                    |
|----------------------------------------------------------------------------------------------------|----------------------------------------------------------------------------------------------------|
| 只要你的问题。     只要你的问题。       只要你的问题。     Sistema       日本     Dispositivo       日本     Area       翻     Comunicación | Administrador 1       Instalador 1       Operador 1         q5r2aq       alfredorodrigueztorres@gmail.com       prueba         x1       x0       x1       x0         Permisos del usuario: Permiso para consultar estado y r       Permisos del usuario: Permiso de armado, Permiso de       Permisos del usuario: Permiso de armado, Permiso de |
| $[\stackrel{\boldsymbol{\Omega}_1}{Bp}$ . Mantenimiento de ingeniería                                             | Estado del AX PRO                                                                                                    |
|                                                                                                    | Franto de al                                                                                                    |
|                                                                                                    | Novel de ruido Entado de con<br>484BM Constrato                                                                                                    |

2. Una vez dentro de la central se debe ir al menú lateral tal y como se muestra en la siguiente captura.

#### Ir a Mantenimiento de Ingeniería > Información del dispositivo

|       | P                                | Información del dispositivo Acerca de |                                      |
|-------|----------------------------------|---------------------------------------|--------------------------------------|
| 닫     | Descripcion general              |                                       |                                      |
| 2     | Usuario                          |                                       |                                      |
|       | Sistema                          | Nombre del dispositivo:               | AX PRO                               |
|       | Dispositivo                      | Modelo de dispositivo:                | DS-PWA96-M-WE                        |
|       | Área                             | Núm. de serie del dispo               | DS-PWA96-M-WE20201111AAWRQ03948108WU |
| (iqi) | Comunicación                     | Versión de dispositivo:               | V1.2.2 build 210107                  |
| ŝ     | Mantenimiento de ingeniería      | Versión web:                          | V4.25.1 build 210107                 |
|       | Información del<br>dispositivo   |                                       | Actualización remota                 |
|       | Estado de dispositivo            |                                       |                                      |
|       | Registro                         |                                       |                                      |
|       | Mantenimiento del<br>dispositivo |                                       |                                      |
|       |                                  |                                       |                                      |

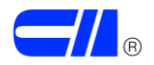

3. Seleccionar actualización remota, una vez pulsado este botón aparecerá una ventana en la cual se solicitará un PIN para poder realizar esta acción. Seguir al paso 4.

| Descripción general              | Información del dispositivo Acerca de           |
|----------------------------------|-------------------------------------------------|
| A Usuario                        |                                                 |
| 😁 Sistema                        | Nombre del dispositivo: AX PRO                  |
| Ispositivo Dispositivo           | Modelo de diss<br>Autorización de fabricación X |
| 88 Área                          | Núm. de serie                                   |
| 🖉 Comunicación                   | Versión de dis; Código pin                      |
| 🛱 Mantenimiento de ingeniería    | Versión web:                                    |
| Información del<br>dispositivo   |                                                 |
| Estado de dispositivo            | Aceptar Cancelar                                |
| Registro                         |                                                 |
| Mantenimiento del<br>dispositivo |                                                 |
|                                  |                                                 |

4. Este PIN se solicita en el portal Hik-Pro Connect accediendo a la pestaña SITIO. Clicando en los tres puntos de la parte inferior y pulsar SELECIONE UN PIN.

| f Inicio                                           | ture d'Recuente de norrenner d'Evenniée d'Reals de vieruitation                                   |  |  |  |  |  |  |
|----------------------------------------------------|---------------------------------------------------------------------------------------------------|--|--|--|--|--|--|
| Sitio                                              |                                                                                                   |  |  |  |  |  |  |
| an Estado de salu                                  |                                                                                                   |  |  |  |  |  |  |
| ्ञी Centro de exce                                 | p de codifica, Panel de control de se, Dispositivo de control Dispositivo vídeo inter Timbre Todo |  |  |  |  |  |  |
| Empresa                                            | ispositivo Solicitar permiso V                                                                    |  |  |  |  |  |  |
| <ul> <li>Business</li> <li>Herramientas</li> </ul> | RO ea 🗄 Habilitar                                                                                 |  |  |  |  |  |  |
| E Centro de tutoria                                | tré del dispositivo: Q03948108<br>Bapositivo: Panel de control de seguridad                       |  |  |  |  |  |  |
|                                                    | (b) Configuración remota 🗍 Añadir regla de visculación                                            |  |  |  |  |  |  |
|                                                    | ₽ Solicite un 91N<br>≒ Idioma                                                                     |  |  |  |  |  |  |
|                                                    | Aparecera un PIN de 4 digitos en pantalla                                                         |  |  |  |  |  |  |

5. Volver a la página del Webserver e introducir el PIN y pulsar aceptar, al realizar esta

acción aparecerá la pantalla que se muestra a continuación.

| Ş         | Descripción general              | Información del dis | Acerca de                |                                                      |    |         |    |
|-----------|----------------------------------|---------------------|--------------------------|------------------------------------------------------|----|---------|----|
| 2         | Usuario                          | Nom                 | Actualizar               |                                                      |    |         | ×  |
|           | Sistema                          |                     |                          |                                                      |    |         | ^  |
|           | Dispositivo                      | Mode                |                          |                                                      |    |         |    |
| 88        | Área                             | Núm.                | Actualización remota     |                                                      |    |         |    |
| <u>64</u> | Comunicación                     | Versi               | Modo de sincronización   | <ul> <li>Concentrador</li> <li>Periférico</li> </ul> |    |         |    |
| 8         | Mantenimiento de ingeniería      | Versi               | Tipo de actualización    | AX PRO                                               | •  |         |    |
|           | Información del<br>dispositivo   |                     | Archivo de actualización |                                                      |    | Ver     |    |
|           | Estado de dispositivo            |                     |                          |                                                      |    |         |    |
|           | Registro                         |                     |                          |                                                      |    |         |    |
|           | Mantenimiento del<br>dispositivo |                     |                          | Actualiza                                            | ır | Cancela | ar |

Cargar el archivo ya sea para la central o para un periférico concreto y pulsar actualizar.

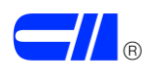

## Actualización automática desde Hik-Pro Connect

- 1. Acceder al portal Hik-Pro Connect
- 2. Una vez dentro ir al menú lateral. Ir a Monitorización del estado > Estado de salud.

| Hik-ProConnect            |          |                             |                           |                   |                               |             |                     | i .   |
|---------------------------|----------|-----------------------------|---------------------------|-------------------|-------------------------------|-------------|---------------------|-------|
| f Inicio                  |          | Total: 0                    | Total: 1                  |                   | Total: 0                      | Total: 0    |                     |       |
| 🛞 Sitio                   | <u> </u> | 111 ©                       |                           |                   | •                             |             |                     |       |
| Monitorización del es 🗸 🗸 | 1/1      | Dispositivo de codificación | Panel de con              | trol de seguridad | Dispositivo de control de acc | Disposit    | ivo vídeo int       | ercom |
| 🚽 Estado de salud         | 0/0      | Solo anormal Solo presenta  | r dispositivos autorizado | os 🗘 Refrescar    |                               |             |                     |       |
| 네 Centro de excepciones   |          | Nombre â                    | Estado de la red          | Batería           | Otro estado                   | Periféricos | Cámaras<br>fuera de | Últi  |
| Empresa >                 |          |                             |                           |                   |                               | anormales   | red                 |       |
| ■ Business >              |          | > AX PRO                    | 0                         | 100%              | V 00 😨 🖸                      | 0/4         | 0/0                 | 15,   |
| Ø Herramientas            |          |                             |                           |                   |                               |             |                     |       |
| Centro de tutoriales      |          |                             |                           |                   |                               |             |                     |       |

- 3. Seleccionar sitio a actualizar. Pulsar la flecha que indica actualización. Aparecerá los equipos con actualizaciones disponibles.
- 4. Seleccionar y actualizar.

| $\bigcirc$    |                                                            |                                                                                                    | H + |
|---------------|------------------------------------------------------------|----------------------------------------------------------------------------------------------------|-----|
| <b>↑</b><br>0 | Buscar Q                                                   | Solo anormal ✓ Solo presenta 🟠 😪                                                                                                    | 220 |
|               | Todos los sitios 1/1     AX PRO Alfredo 1/1     Prueba 0/0 | AX PRO       Seleccione dispositivo         Estado de la red       Image: Configuración         Inines       Image: Configuración         Ningún dispositivo se puede actualizar.       Eme. 2021 115959 |     |
|               |                                                            | O Durante la actualización, asegúrese de<br>que el dispositivo esté conectado<br>correctamente a la red ya la fuente de<br>alimentación. De lo contrario, el<br>dispositivo podrá fallar.     Actualizar |     |

*Nota:* En caso no existe ninguna actualización disponible por tanto la captura que se muestra no da opción a actualizar el equipo. En la figura del paso 3 en caso de tener actualización disponible nos lo indicaría en el propio sitio con una flecha azul en la esquina superior derecha del recuadro del sitio.

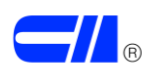

## Actualización forzada desde Hik-Pro Connect

1. Acceder al portal Hik-Pro Connect

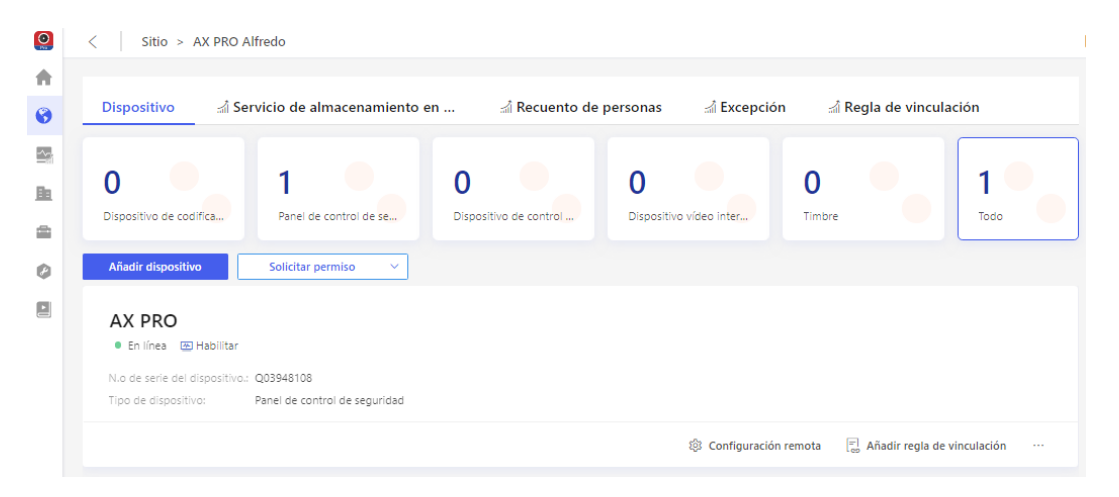

2. Una vez dentro del portal accediendo a la pestaña SITIO se debe solicitar el PIN del sitio. Clicando en los tres puntos de la parte inferior y pulsar SOLICITAR UN PIN.

| ħ | Inicio             |                                                                                                 |
|---|--------------------|-------------------------------------------------------------------------------------------------|
| 0 | Sitio              | ivo 🚽 Recuento de personas 🚽 Excepción 🚽 Regla de vinculación                                   |
| ^ | Monitorización de  |                                                                                                 |
| - | ╣ Estado de salud  |                                                                                                 |
| - | ẩ Centro de excep  | o de codifica Panel de control de se Dispositivo de control Dispositivo vídeo inter Timbre Todo |
|   | Empresa            | Ispositivo Solicitar permiso V                                                                  |
|   | Business           | RO                                                                                              |
| 0 | Herramientas       | ea 🖪 Habilitar 🔊                                                                                |
| Þ | Centro de tutorial | rie del dispositivo: Q03948108<br>Ispositivo: Panel de control de seguridad                     |
|   |                    | ② Configuración remota                                                                          |
|   |                    | P Solicite un PIN<br>≒ Idioma                                                                   |
|   |                    |                                                                                                 |

Aparecera un PIN de 4 digitos en pantalla

*Nota:* Si no se solicita el PIN antes de entrar en la configuración remota no aparece la opción de actualizar el equipo.

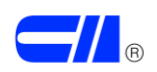

3. Acceder a configuración remota, siempre después de solicitar el PIN sino no permite realizar la operación de actualización. No aparecería la opción.

| 0 | Configuración remota | - ^       |         |          | × |
|---|----------------------|-----------|---------|----------|---|
|   | N.o de serie del di  | Q03948108 |         |          |   |
| l | * Nombre de usuario  |           |         |          |   |
| l | Contraseña           |           |         |          |   |
| l |                      |           |         |          |   |
| l |                      |           | _       |          |   |
| l |                      |           | Aceptar | Cancelar |   |

4. Una vez dentro de la central se debe ir al menú lateral. Ir a Mantenimiento de Ingeniería > Información del dispositivo.

| fredo    |
|----------|
| 097c8 🤇  |
|          |
| tio      |
| eztorres |
|          |
|          |
| 10       |
| eztorres |
|          |

5. Seleccionar actualización remota, una vez pulsado este botón aparecerá una ventana en la cual se solicitará un PIN colocar el PIN que nos ha mostrado antes.

| > AX PF  | AX PR  | 0                                                             |                                                                                                    | × |
|----------|--------|---------------------------------------------------------------|----------------------------------------------------------------------------------------------------|---|
|          | 2      | Descripción general                                           | Información del dispositivo Acerca de                                                                    |   |
|          | ۸<br>۵ | Usuario<br>Sistema                                            | Nombre del dispositivo: AX PRO                                                                           |   |
|          |        | Dispositivo                                                   | Modelo de dispositivo: DS-PVA96-M-V/E                                                                    |   |
| and East | 80     | Área                                                          | Núm, de serie del dispo DS-PWA96-M-WE20201111AAWRQ03948108WU                                             |   |
| Lounica  | 8      | Comunicación                                                  | Autorización X                                                                                           |   |
| itivo    | 6      | Mantenimiento de ingeniería<br>Información del<br>dispositivo | Código pin                                                                                               |   |
|          |        | Estado de dispositivo                                         |                                                                                                    |   |
| 📧 Habili |        | Mantenimiento del<br>dispositivo                              | Se puede obtener el código PIN desde el portal web de Hik Pro Connect           Aceptar         Cancelar |   |
| sitivo:  |        |                                                               |                                                                                                    |   |

6. Cargar el archivo ya sea para la central o para un periférico concreto y pulsar actualizar.

| > AX PF    | AX PR | O                              |                                       |                             |          | × |
|------------|-------|--------------------------------|---------------------------------------|-----------------------------|----------|---|
|            | Ę     | Descripción general            | Información del dispositivo Acerca de |                             |          |   |
| ā          | 8     | Usuario                        | Nombre del dispositivo:               | AX PRO                      |          |   |
|            | 88    | Dispositivo                    | Modelo de dispositivo:                | DS-PWA96-M-WE               |          |   |
|            | 88    | Área                           | Actualizar                            |                             | ×        |   |
| codifica   |       | Comunicación                   |                                       |                             |          |   |
| sitivo     | 8     | Mantenimiento de ingeniería    | Actualización remota                  |                             |          |   |
|            |       | Información del<br>dispositivo | Modo de sincronización                | Concentrador     Periférico |          |   |
|            |       | Estado de dispositivo          | Tipo de actualización                 | AX PRO -                    | ]        |   |
| 🖭 Habili   |       | Registro<br>Mantenimiento del  | Archivo de actualización              |                             | Ver      |   |
| el disposi |       | dispositivo                    |                                       |                             |          |   |
| sitivo:    |       |                                |                                       |                             |          |   |
|            |       |                                |                                       | Actualizar                  | Cancelar |   |
|            |       |                                |                                       |                             |          |   |
|            |       |                                |                                       |                             |          |   |

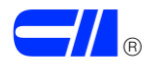

## Actualización forzada desde Webserver

Desde un ordenador en la misma red que la central, entro a través de un navegador web en la IP de la central.

*Nota:* En caso de saber la IP que tiene la central utilizar herramienta SADP Tool de HikVision para descubrir equipos en red

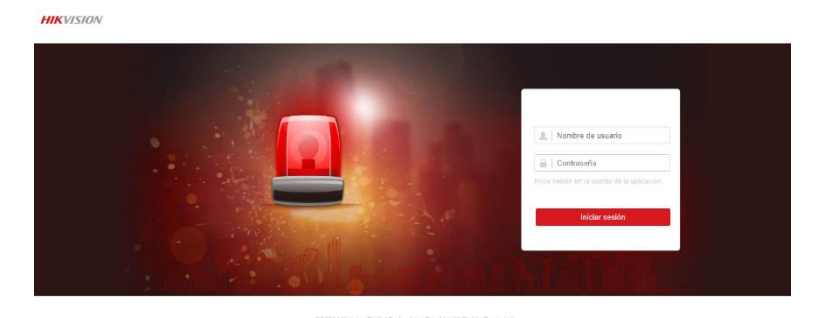

1. Acceder a la central a través de Webserver, el usuario y contraseña serán los del instalador

| Descripción general                       | Descripción general                                                                                                    |
|-------------------------------------------|----------------------------------------------------------------------------------------------------|
| <ul><li>Usuario</li><li>Sistema</li></ul> | Administrador 1 2 Operador 1                                                                                                    |
| III Dispositivo                           | q.7.2.aq     all redotoriguezorres ggmail.com     prueba       all 1     all 20     all 20     all 20       Permiso dei usuario: Permiso para consultar estado yr     Permiso dei usuario: Permiso dei usuario: Permiso dei usuar                                                                                                    |
| Comunicación                              | Estado del AX PRO                                                                                                    |
|                                           | Fuente de ali Red por cable<br>• consectado<br>• consectado<br>• Consectado<br>• C |
|                                           | Nived de rasio         Estrado de con           45dBM         • constado                                                                                                    |

2. Una vez dentro de la central se debe ir al menú lateral tal y como se muestra en la siguiente captura.

|       |                                | Información del dispositivo Acerca de |                                      |
|-------|--------------------------------|---------------------------------------|--------------------------------------|
| Ş     | Descripción general            |                                       |                                      |
| 2     | Usuario                        |                                       |                                      |
|       | Sistema                        | Nombre del dispositivo:               | AX PRO                               |
|       | Dispositivo                    | Modelo de dispositivo:                | DS-PWA96-M-WE                        |
|       | Área                           | Núm. de serie del dispo               | DS-PWA96-M-WE20201111AAWRQ03948108WU |
| ((q)) | Comunicación                   | Versión de dispositivo:               | V1.2.2 build 210107                  |
| ß     | Mantenimiento de ingeniería    | Versión web:                          | V4.25.1 build 210107                 |
|       | Información del<br>dispositivo |                                       | Actualización remota                 |
|       | Estado de dispositivo          |                                       |                                      |
|       | Registro                       |                                       |                                      |
|       | Mantenimiento del              |                                       |                                      |

Ir a Mantenimiento de Ingeniería > Información del dispositivo

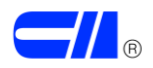

3. Seleccionar actualización remota, una vez pulsado este botón aparecerá una ventana en la cual se solicitará un PIN para poder realizar esta acción. Seguir al paso 4.

|          | Descrinción general              | Información del dispositivo | Acerca de           |           |                                                               |
|----------|----------------------------------|-----------------------------|---------------------|-----------|---------------------------------------------------------------|
| 2<br>A   | Usuario                          |                             |                     |           |                                                               |
| <b>—</b> | Sistema                          | Nombre del disp             | oositivo:           | AX PRO    |                                                               |
|          | Dispositivo                      | Modelo de disp              | Autorización de fat | pricación | ×                                                             |
|          | Área                             | Núm. de serie               |                     |           |                                                               |
| (u)      | Comunicación                     | Versión de dis              | Código pin          |           |                                                               |
| ŝ        | Mantenimiento de ingeniería      | Versión web:                |                     |           | Se puede obtener el código PIN desde el portal web de Hik Pro |
|          | Información del<br>dispositivo   |                             |                     |           |                                                               |
|          | Estado de dispositivo            |                             |                     |           | Aceptar Cancelar                                              |
|          | Registro                         |                             |                     |           |                                                               |
|          | Mantenimiento del<br>dispositivo |                             |                     |           |                                                               |
|          |                                  |                             |                     |           |                                                               |

4. Este PIN se solicita en el portal Hik-Pro Connect accediendo a la pestaña SITIO. Clicando en los tres puntos de la parte inferior y pulsar SELECIONE UN PIN.

| f Inicio          |                                                                                                 |
|-------------------|-------------------------------------------------------------------------------------------------|
| 🚱 Sitio           | tivo 🚽 Recuento de personas 🚽 Excepción 🚽 Regla de vinculación                                  |
| Monitorización d  |                                                                                                 |
| j Estado de salud |                                                                                                 |
| j Centro de exce  | o de codifica Panel de control de se Dispositivo de control Dispositivo vídeo inter Timbre Todo |
| Empresa           | kpositivo Solicitar permiso V                                                                   |
| Business          | RO                                                                                              |
| Herramientas      | iea 🖽 Habilitar 🛛 🔊                                                                             |
| Centro de tutoria | ntie del dispositivo: Q03948108<br>Bispositivo: Panel de control de seguridad                   |
|                   | ② Configuración remota                                                                          |
|                   | 틙 Solicite un PIN<br>← Idioma                                                                   |
|                   |                                                                                                 |

#### Aparecera un PIN de 4 digitos en pantalla

5. Volver a la página del Webserver e introducir el PIN y pulsar aceptar, al realizar esta acción aparecerá la pantalla que se muestra a continuación.

| Ş            | Descripción general              | Información del dispo | Acerca de                |                              |          |
|--------------|----------------------------------|-----------------------|--------------------------|------------------------------|----------|
| 8            | Usuario                          |                       |                          |                              |          |
|              | Sistema                          | Nomi                  | Actualizar               |                              | ×        |
|              | Dispositivo                      | Mode                  |                          |                              |          |
|              | Área                             | Núm.                  | Actualización remota     |                              |          |
| (10)<br>(11) | Comunicación                     | Versi                 | Modo de sincronización   | Concentrador      Periférico |          |
| ß            | Mantenimiento de ingeniería      | Versi                 | Tipo de actualización    | AX PRO -                     |          |
|              | Información del<br>dispositivo   |                       | Archivo de actualización |                              | Ver      |
|              | Estado de dispositivo            |                       |                          |                              |          |
|              | Registro                         |                       |                          |                              |          |
|              | Mantenimiento del<br>dispositivo |                       |                          | Actualizar                   | Cancelar |
|              |                                  |                       |                          |                              |          |

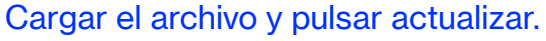

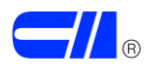

## Guía para la programación a central receptora

La programación de la transmisión de alarmas a la CRA se realiza entrando al panel con el usuario instalador y a través del menú :

Comunicación  $\rightarrow$  Centro receptor de alarmas (1)

Para activar la progamación de las opciones de debe habilitar el botón "Activar" (2) El protocolo a escoger es el ISUP ya que es el protocolo que permite a la receptora recibir tramas de alarma y de video. (3)

Los campos de Versión de protocolo y de tipo de receceptor no se deben variar a no ser que la receptora tenga un dominio público en lugar de IP.

En el campo de Dirección IP y puerto se deben rellenar los datos que nos dé receptora( en el ejemplo IP 195.55.231.44 y Puerto 7661)

En el campo ID del dispositivo se debe introducir el número de abonado del cliente (4)

Le establecemos con que canal se va a transmitir en la ventana de Canal de comunicación"(5) entre estas tres opciones.

| Prioridad de red por cable | Ŧ |
|----------------------------|---|
| Prioridad de red por cable |   |
| Por cable y Wi-Fi          |   |
| Red de datos móviles       |   |

Finalmente, se debe rellenar el campo "Contraseña de inicio de sesión" (6) con un código que nos debe dar CRA y que se les genera al crear la ficha del abonado. Este código debe coincidir para que las alarmas lleguen correctamente. Esta contraseña solo debe contener numero y letras, no simbolos.

| AX PR | 0                                           |                            |                              |  |
|-------|---------------------------------------------|----------------------------|------------------------------|--|
| 2     | Descripción general                         | Centro receptor de alarmas |                              |  |
| 8     | Usuario                                     |                            |                              |  |
|       | Sistema                                     | Centro receptor de ala     |                              |  |
|       | Dispositivo                                 | Activar                    |                              |  |
|       | Área                                        | Tipo de protocolo          | ISUP (3)                     |  |
| 2     | Comunicación                                | Tipo de receptor de al     | IP ·                         |  |
|       | Red por cable                               | Dirección IP del recept    | 0.0.0.0                      |  |
|       | Wifi<br>Red de datos móviles                | Núm. de puerto. (Serv      | 0                            |  |
|       | Centro receptor de<br>alarmas               | (1)                        | v5.0 -                       |  |
|       | Notificación de mensajes                    | Tipo de receptor de al     | Ib .                         |  |
|       | Servicio en la nube                         | Dirección IP del recept    | 195.55.231.44                |  |
|       | Notificación mediante<br>correo electrónico | Núm. de puerto. (Serv      | 7661                         |  |
|       | NAT                                         | Estado de registro         | Sin conexión                 |  |
| ~     | FTP                                         | ID del dispositivo         | 000000                       |  |
| Bø    | mantenimiento de ingenieria                 | Canal de comunicación      | Prioridad de red por cable - |  |
|       |                                             | Contraseña de inicio d     |                              |  |
|       |                                             |                            | Guardar (6)                  |  |

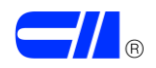

## Sistema AX PRO NOTA TÉCNICA

## **Realizar Reset a la central**

Para poder realizar un *Reset* a la central es necesario seguir los siguientes pasos:

- 1. Encienda el HUB.
- 2. Cuando escuche la primera voz del HUB, mantenga presionado el botón de Reset.

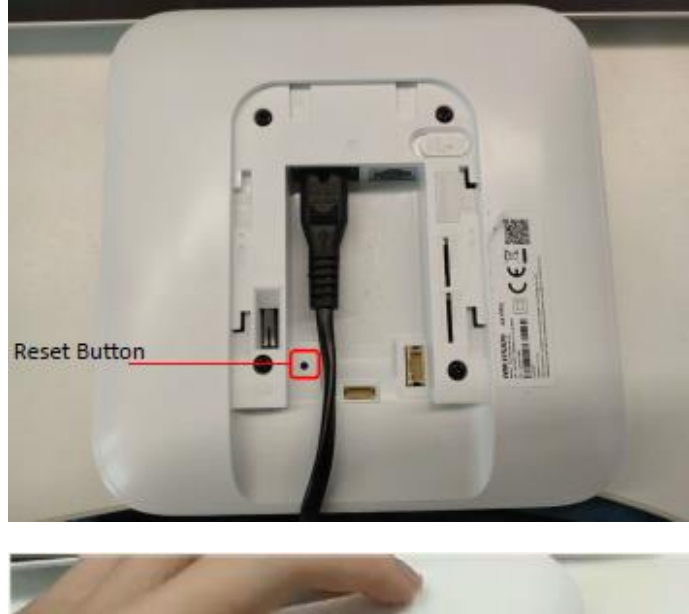

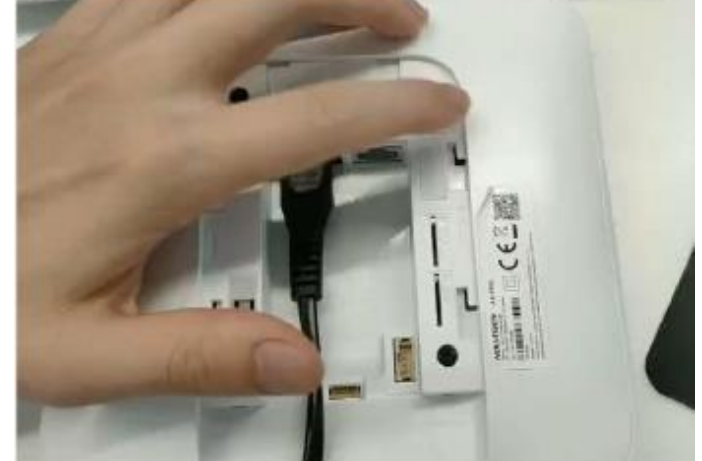

3. Después de aproximadamente 5 segundos pulsando el botón, la central avisara que la central se ha reseteado. La central tarda unos 2 minutos en volver a estar operativa ya que al realizar esta operación se reinicia el sistema

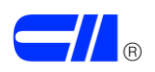

## NOTA TÉCNICA AP MODE

• Como conmutar de modo AP al modo STA y viceversa.

Para poder configurar la conexión a través de la red WiFi es necesario que la central se encuentre en modo STA, modo estación.

Esta versión del HUB Pro a diferencia de la versión anterior AXIOM HUB no dispone de un interruptor *switch* para conmutar del modo AP al modo STA.

Para realizar este cambio es necesario pulsar el botón de *reset* durante un segundo, una vez realizado la central conmutará al estado opuesto.

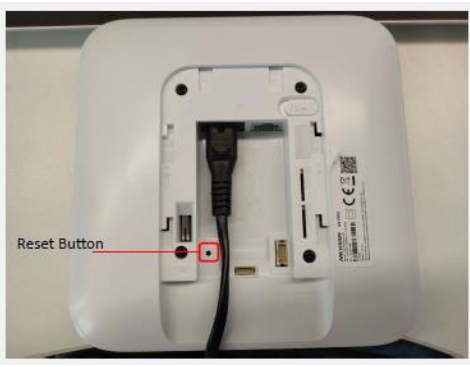

En caso de que aparezcan fallos para configurar la

red WiFi, es necesario acceder a configuración a través del portal Hik-Pro Connect o webserver y comprobar que el HUB está en modo estación (STA).

|          | KVISION                    |                                                                                                    |                 |
|----------|----------------------------|----------------------------------------------------------------------------------------------------|-----------------|
|          |                            | Aiustes de red wifi WI AN                                                                                                    |                 |
| Ş        | Descripción general        | The second second secon |                 |
| 8        | Usuario                    |                                                                                                    |                 |
| <b>—</b> | Sistema                    | Modo actual                                                                                                    |                 |
|          | Dispositivo                | Modo de funcionamient                                                                                                    | Modo estación   |
|          | Área                       | Wi-Fi                                                                                                    |                 |
| 0<br>    | Comunicación               | Nombre Wi-Fi                                                                                                    | MIWIFI_2G_MbTy  |
|          | Red por cable              | Contraseña Wi-Fi                                                                                                    |                 |
|          | Wifi                       |                                                                                                    |                 |
|          | Red de datos móviles       | Modo de codificación                                                                                                    | WPA2-personal - |
|          | Centro receptor de alarmas | Lista de red                                                                                                    |                 |
|          |                            |                                                                                                    |                 |

Ir a Comunicación > Wifi

En esta imagen que aparece de la configuración del HUB se aprecia donde se puede comprobar el modo en el que está funcionando la central.

Modo actual > Modo de funcionamiento

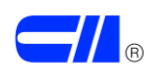

## Sistema AX PRO NOTA TÉCNICA

## **Notificaciones interferencias**

La central AX Pro Hub tiene en modo de encriptación vía radio que le permite saltar de frecuencia en caso de recibir una posible interferencia para su sabotaje. Esto lo realiza de forma automática. La novedad que ofrece es que avisa cada vez que se ve obligada a realizar el salto de frecuencia.

Dado que muchos equipos domésticos generan ondas estables que pueden parecerse a las que se utilizan para realizar un sabotaje, la programación permite regular la sensibilidad de detección para su aviso. Esto no afecta al normal funcionamiento de la central, el hub realizara igualmente los saltos que necesite para evitar el sabotaje. Se muestran dos ejemplos de las notificaciones push que llegaran al usuario de la aplicación Hik-Connect.

| Evento(38) T                            | •••                    | Evento(38)                         | T |           |
|-----------------------------------------|------------------------|------------------------------------|---|-----------|
| -1 Lun.                                 | 2-1 Lun.               |                                    |   |           |
| Interferencia restaurada                | • 💮                    | Interferencia restaurada<br>AX PRO |   |           |
| Interferencia detectada ^               | 23:03                  | Interferencia detectada<br>AX PRO  |   |           |
| $\triangle$                             | <del>()</del><br>23-03 | Interferencia restaurada<br>AX PRO |   | •         |
| Hora 2021-02-01 23:03:3                 | 23 02                  | Interferencia detectada<br>AX PRO  |   | •         |
| Fuente AX PR                            | 80<br>23-03            | Interferencia restaurada<br>AX PRO |   |           |
| Interferencia restaurada                | •                      | Interferencia detectada<br>AX PRO  |   | •         |
| Interferencia detectada                 | •                      | Interferencia restaurada<br>AX PRO |   | •         |
| Servicio en la rube     Mensaje     Más | s Hik-Conn             | ect Servicio en la nube Mensaje    |   | EE<br>Más |

### Sistema > Opciones del sistema > Administración de opción

|     |                          |     | cion de opcion                                   | Programa y temponzador | Comprobación de fallo | os Armado en progreso | Modo de registro del disposi |
|-----|--------------------------|-----|--------------------------------------------------|------------------------|-----------------------|-----------------------|------------------------------|
| 101 | in general               |     |                                                  |                        |                       |                       |                              |
|     |                          |     |                                                  |                        |                       |                       |                              |
|     |                          |     | Armado autor                                     | natico forzado         |                       |                       |                              |
| de  | el sistema               |     | Informe de es                                    | tado del siste         |                       |                       |                              |
| d   | fel sistema              |     | Aviso de voz                                     |                        |                       |                       |                              |
| ad  | d del sistema            |     | Veluence del c                                   | interna                | 0                     | Ranno 0-10            |                              |
| vo  | D.                       |     | voidinen dei s                                   | sotema                 |                       |                       |                              |
|     |                          |     | Alarma audibi                                    | e de manipul           |                       |                       |                              |
| ac  | ción                     |     | Botón de blog                                    | ueo del panel          |                       |                       |                              |
| mie | iento de ingenie         | ría | Omitir al rearn                                  | nar                    |                       |                       |                              |
|     |                          |     | Número de pé                                     | irdidas de so          | -0                    | 4 Rango 3-10          |                              |
|     |                          |     | Configuración                                    | de la sensibil         | Alta                  | •                     |                              |
| nie | ción<br>iento de ingenie | ría | Omitir al rearn<br>Número de pé<br>Configuración | nar<br>irdidas de so   | Alta                  | 4                     | Rango 3-10                   |

Una vez llegado a este menú, si se abre el desplegable de configuración de la sensibilidad se puede ajustar entre estos 3 valores que se muestra a continuación. Por defecto viene en Alta.

| Configuración de la sensibil | Alta   |  |
|------------------------------|--------|--|
|                              | Alta   |  |
|                              | Baja   |  |
|                              | Cerrar |  |

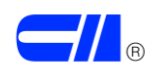

## Lista de documentación descargable

Documentación comercial

Información comercial de la gama AX Pro Hoja de datos <u>Manual</u> <u>Argumentario comercial HUB</u> <u>Argumentario comercial del portal HIK-Pro Conect</u>

Especificaciones técnicas

Hoja de especificaciones tecnicas

Guías rápidas

<u>Guía puesta en marcha multicanal</u> <u>Guía puesta en marcha a través de conexión por cable</u> <u>Guía puesta en marcha a través de conexión SIM</u> <u>Guía puesta en marcha a través de conexión Wifi directamente</u>

<u>Guía de configuración de la conexión Wifi multicanal</u> <u>Guía de configuración de la conexión Wifi a través del portal</u> <u>Guía de configuración de la conexión Wifi a través del web server</u> <u>Guía de configuración de la conexión Wifi a través de la aplicación</u>

<u>Guía de actualización por todas las vías</u> <u>Guía de actualización automática a través del portal</u> <u>Guía de actualización forzada a través del portal</u> <u>Guía de actualización forzada a través de web server</u>

Guía de configuración de la comunicación a receptora

Notas técnicas

Nota técnica uso y configuración modo AP Nota técnica de restauración a valores de fabrica Nota técnica resolución sobre posibles interferencias vía radio

Certificados

Certificado EN

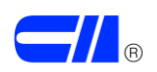